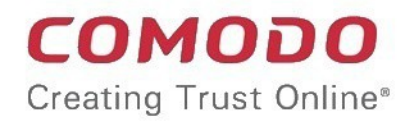

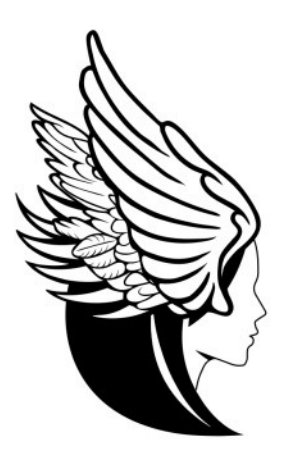

# Comodo Valkyrie

Software Version 1.42

## User Guide

Guide Version 1.42.010620

Comodo Security Solutions 1255 Broad Street Clifton, NJ 07013

### **Table of Contents**

| 1 Introduction to Comodo Valkyrie       | 3  |
|-----------------------------------------|----|
| 2 Create a Valkyrie Account             | 5  |
| 2.1 Log into Valkyrie                   | 8  |
| 3 Upload Files for Analysis             | 11 |
| 4 Valkyrie Analysis Results             | 13 |
| 4.1 Valkyrie Dashboard                  | 16 |
| 4.2 Recent Analysis Requests            | 23 |
| 4.3 Kill Chain Report                   | 35 |
| 4.4 My Analysis Statistics              | 43 |
| 4.5 Unknown File Hunter Scans           | 45 |
| 4.6 Unparalleled Protection Statistics  | 49 |
| 4.7 Unknown File Statistics             | 51 |
| 4.8 Configure Valkyrie Account Settings | 55 |
| 4.8.1 Account Configuration             | 56 |
| 4.8.2 Antivirus Vendors                 | 57 |
| 5 Unknown File Hunter Tool              | 59 |
| About Comodo Security Solutions         | 65 |

# 1 Introduction to Comodo Valkyrie

Valkyrie is an online file verdict system that tests unknown files with a range of static and behavioral checks in order to identify those that are malicious. Because Valkyrie analyzes the entire run-time behavior of a file, it is more effective at detecting zero-day threats missed by the signature-based detection systems of classic antivirus products.

The Valkyrie console allows users to upload new files for analysis and to view scan results in a range of dashboards and reports. Users also have the option to forward files Comodo Labs for in-depth, human expert checks. The Comodo Unknown File Hunter tool allows users to locally scan entire networks for unknown files then upload them to Valkyrie for analysis.

- The results of your most recent analysis requests are shown by default
- VALKYRIE 88 DASHBOARD == Last 30 days Last 7 days Last 24 hours 9 Recent Analysis Requests 50 Unknown File Hunter Scare Total files upli STATISTICS Malware or PUA File Detected Devices Malware or PUA File Detected Devices (Global) Latest Malware Submissions STATUS C SETTINGS FILE NAME webpagemonitor.dll 59LQswcC exe 66.7% 31.3% 4s34c5ac0a8021815cb014d26 O Devices with threats or PUAs O Devices with threats or PUAs 31,3% 66.7% 5 O Devices without threats or PUAs 33.3% O Devices without threats or PUAs 68.7% **Malware Statistics**
- Click your user-icon at top-right to navigate to the dashboard and other important areas

### Features

- · No installation required, just upload files for analysis
- · Automated and human expert analysis (optional) of submitted files
- · Comprehensive reporting and dashboards

### **Overview of the Technologies**

Valkyrie analysis systems consist of multiple techniques to ensure each and every file submitted is analyzed thoroughly before providing the verdict. In order to do that Valkyrie deploys two types of technologies - Automatic analysis and Human Expert analysis. The techniques used for automatic analysis include **Static Analysis**, Dynamic Analysis, Valkyrie Plugins and Embedded Detectors, Signature Based Detection, Trusted Vendor and Certificate Validation, Reputation System and Big Data VirusScope Analysis System.

### **Static Analysis**

This technique involves extraction and analysis of various binary features and static behavioral inferences of an executable such as API headers, referred DLLs, PE sections and more such resources. Any deviation from the expected results are listed in the static analysis results and the verdict given accordingly.

### **Dynamic Analysis**

The dynamic analysis technique include studying the run time behavior of a file to identify malware patterns that cannot be be identified through static analysis.

### Valkyrie Plugins and Embedded Detectors

Valkyrie plugins utilizes the different malware analysis techniques developed by various communities and educational institutions and deployed by them on their systems as RESTful Web Services. Valkyrie includes these results also to compute a final overall verdict.

Embedded detectors in Valkyrie uses new methods of malware detection developed by Comodo AV laboratory to compute an overall final verdict of a file.

### **Signature Based Detection**

Valkyrie uses different signature based detection sources in order to detect a given sample in the first place. Signature based detection simply checks SHA1 hash of files from signature sources to determine if there is any match in database.

### **Trusted Vendor and Certificate Validation**

Valkyrie checks vendor details of a file with Trusted Vendor database that are continuously updated. If the vendor is white listed, then certificate validation is done to ensure that certificate chain is valid and not revoked or expired.

### **Reputation System**

Reputation data of files that are collected from millions of endpoints through Comodo network and products are evaluated on a big data platform and converted to intelligence form to be used by Valkyrie.

### Big Data VirusScope Analysis System

VirusScope, a part of Comodo Security products, is a dynamic application analyzer system that detects malicious behavior of a file, blocks and reverses those actions when necessary. The detected malware are reported to Comodo servers and this data is also used by Valkyrie.

### **Human Expert Analysis**

Valkyrie system includes submission of files by users for manual analysis. Comodo expert analysis, which consists of the most sophisticated analysis of a file and provides the ultimate verdict of the file.

### Guide Structure

This guide is intended to take you through the use of Comodo Valkyrie and is broken down into the following main sections.

- Introduction
- Create a Valkyrie Account
  - Log into Valkyrie
- Upload Files for Analysis
- Valkyrie Analysis Results
  - Valkyrie Dashboard
  - Recent Analysis Requests
  - Kill Chain Report
  - My Analysis Statistics
  - Unknown File Hunter Scans
  - Unparalleled Protection Statistics
  - Unknown File Statistics
  - Configure Valkyrie Account Settings
    - Account Configuration
    - Antivirus Vendors
- Unknown File Hunter Tool

# 2 Create a Valkyrie Account

Creating a Valkyrie account is very simple and can be done within a few minutes. Enter https://valkyrie.comodo.com into the address bar of any browser and click the 'Sign In' button at the top right of the screen.

| <b>VALKYRIE</b>   |                                                                                                    |                                                          |                                                            | •                                                     | Download Unknown                                                   | File Hunter                     | ign in |
|-------------------|----------------------------------------------------------------------------------------------------|----------------------------------------------------------|------------------------------------------------------------|-------------------------------------------------------|--------------------------------------------------------------------|---------------------------------|--------|
| VALKYRIE          | Valkyrie is a file verdict system. D<br>Valkyrie conducts several analysi<br>on analysis results can warn user | Different from tr<br>s using run-time<br>s against malwa | raditional signatu<br>e behavior and h<br>are undetected b | ure based malw<br>undreds of feat<br>y classic Anti-V | vare detection techniq<br>ures from a file and b<br>irus products. | ues<br>ased                     |        |
| LATEST FILE UPLOA | \DS                                                                                                    |                                                          |                                                            |                                                       |                                                                    |                                 |        |
| SHA1              | SEARCH                                                                                                    |                                                          |                                                            |                                                       |                                                                    |                                 |        |
| SHA1              | FILE NAME                                                                                                    | SOURCE                                                   | SUBMIT DATE                                                | FINAL<br>VERDICT                                      | HUMAN EXPERT<br>VERDICT                                            | HUMAN EXPERT<br>ANALYSIS STATUS |        |

The 'Comodo Valkyrie' login screen will be displayed.

| <b>VALKYRIE</b> | •                         | Download Unknown File Hunte | er 🔒 SIGN IN |
|-----------------|---------------------------|-----------------------------|--------------|
|                 | ΥΛΙΚΥΡ<br><sup>Como</sup> | 1 E<br>000                  |              |
| Em              | ail or Login*             |                             |              |
| ja              | hnson.peter38@gmail.com   |                             |              |
| Pas             | sword*                    |                             |              |
|                 | •••••                     | 0                           |              |
|                 | Remember Me               |                             |              |
|                 |                           | َם Forgot password ?        |              |
| SIG             | IN CREATE AN ACCOUNT      |                             |              |

Click the 'Create an account' link

You will be taken to the Valkyrie subscription form.

COMODO Creating Trust Online\*

| <b>WALKYRIE</b> |                                                                                                    | C Download Unknow                                                                                                    | vn File Hunter 🔒 SIGN IN |
|-----------------|----------------------------------------------------------------------------------------------------|----------------------------------------------------------------------------------------------------|--------------------------|
|                 | Valkyrie<br>Valkyrie is a file verdict system. Different from traditional sign<br>several analysis using run-time behavior and hundreds of fea<br>users against malware undetected by classic Anti-Virus prod | ature based malware detection techniques Valkyrie conducts<br>tures from a file and based on analysis results can warn<br>ucts. |                          |
|                 | FREE (Basic)<br>with limited functionality                                                                                                    | PREMIUM<br>with full functionality                                                                                              |                          |
|                 | Analyses Valkyrie - File Intelligence Service Human Expert Analyses                                                                                                    | Analyses Valkyrie - File Intelligence Service Human Expert Analyses                                                             |                          |
|                 | Portable Container                                                                                                    | Portable Container                                                                                                    |                          |
|                 | Professional support for 7 days 24 hours over email an phone                                                                                                    | Community Support     Professional support for 7 days 24 hours over email an     phone                                          |                          |
|                 | START SUBSCRIPTION FOR FREE                                                                                                    | BUY PREMIUM<br>OR enter your Valkyrie License key                                                                               |                          |
|                 |                                                                                                    | Valkyrie License key                                                                                                    |                          |
|                 |                                                                                                    | SUBMIT                                                                                                    |                          |
|                 | O Full Support     O Not Supported     United Support*                                                                                                    |                                                                                                    |                          |
|                 | € ВАСК                                                                                                    |                                                                                                    |                          |

 Click 'BUY PREMIUM' or 'START SUBSCRIPTION FOR FREE' to be taken to Comodo Valkyrie sign-up page. Enter your User Details and Contact Information in the respective sections. You will receive a confirmation email.

OR

• Enter a valid Valkyrie license key and click 'SUBMIT' to log straight into the interface

If you need to sign-up, please complete the following form:

COMODO Creating Trust Online\*

|                      | Down                                                    | nload Unknown File Hunter 🔒 SIGN IN |
|----------------------|---------------------------------------------------------|-------------------------------------|
| Sign U<br>Enter your | Jp<br>r account details below:                          |                                     |
| First<br>Last        | Name                                                    |                                     |
| Ema<br>Pas           | ill<br>sword                                            |                                     |
| Re-I<br>I agr        | Enter Your Password<br>ee with the Terms and Conditions |                                     |
| <b>←</b> B/          | к                                                       | SIGN UP 🗲                           |

- First Name / Last Name Enter your account first and last names. These will be displayed in the interface after logging in.
- Email Enter a valid email that will be used for logging into your account.
- Password Enter the password for logging into your account and confirm it in the next field.
- Click 'Terms and Conditions', read the 'Comodo Terms and Conditions' fully, select the check box beside 'I agree with the Terms and Conditions' and click the 'Sign Up' button.

That's it. Your Valkyrie account will be created and the 'Dashboard' screen will be displayed.

If you have forgotten your password, it can be reset as follows:

• From the 'Welcome to Valkyrie' screen, click the link 'Click here' beside 'Forgot your password?

The 'Recover your password' screen will be displayed:

COMODO Creating Trust Online

| VALKYRIE<br>COMODO        |           |
|---------------------------|-----------|
| Email or Login*           |           |
| Password*                 |           |
| Remember Me               |           |
| SIGN IN CREATE AN ACCOUNT |           |
| VALKYRIE                  | SIGN IN 🔶 |
| Recover your password     |           |
| Email                     |           |
|                           | SEND 🔶    |

• Enter the email address to which the password should be sent in the 'Email' field and click the 'Send' button.

You will receive the reset password to the specified mail above. Now you can login to the account using the new password. Please note that you can also reset the current password from the 'Settings' screen. See 'Configure Valkyrie Account Settings' for more details.

### 2.1 Log into Valkyrie

You can login to your Valkyrie account using any internet browser.

· Enter 'https://valkyrie.comodo.com' in the address bar then click 'Enter'

The home page appears:

| <b>VALKYRIE</b>    | Download Unknown File Hunter                                                                                                    |
|--------------------|----------------------------------------------------------------------------------------------------|
| VALKYRIE<br>COMODO | Valkyrie is a file verdict system. Different from traditional signature based malware detection techniques Valkyrie<br>conducts several analysis using run-time behavior and hundreds of features from a file and based on analysis results can<br>warn users against malware undetected by classic Anti-Virus products. |
| LATEST FILE UPLOA  | ADS                                                                                                    |
|                    | Email or Login*  Password*  Remember Me  CREATE AN ACCOUNT                                                                                                    |

- Click the 'Sign In' button at the top right. The Login page will be displayed.
- Enter your Comodo username and password. Comodo One / ITarian users can use their C1/ ITarian username and password.
- If you select the 'Remember Me' you will be logged into your account automatically each time you visit.
- If you have a premium license you need to accept the terms and conditions after your first login.

## VALKYRIE

Coyote Wile

(Free User)

COMODO Creating Trust Online

#### COMODO TERMS AND CONDITIONS

#### Valkyrie

THIS AGREEMENT CONTAINS A BINDING ARBITRATION CLAUSE AND CLASS ACTION WAIVER WHICH REQUIRES THE RESOLUTION OF DISPUTES ON AN INDIVIDUAL BASIS, LIMITS YOUR ABILITY TO SEEK RELIEF IN A COURT OF LAW, AND WAIVES YOUR RIGHT TO PARTICIPATE IN CLASS ACTIONS, CLASS ARBITRATIONS, OR A JURY TRIAL FOR CERTAIN DISPUTES. IMPORTANT—READ THESE TERMS CAREFULLY BEFORE USING VALKYRIE ("SERVICES"). BY USING THE SERVICES, YOU ACKNOWLEDGE THAT YOU HAVE READ THESE TERMS AND CONDITIONS, THAT YOU UNDERSTAND THEM, AND THAT YOU AGREE TO THEM.

These terms and conditions ("Terms") govern the relationship between you and Comodo Security Solutions, Inc., with its principal place of business at 1255 Broad Street, Clifton, NJ 07013, United States, ("Comodo") with respect to your use of the Services.

#### 1. Use of Services

You agree to submit files to Comodo only for the purpose of malware analysis. You agree that you shall have no right to any file after its submission and that all submissions shall be deemed NOT CONFIDENTIAL. Comodo may use submitted files and the results of its test in any manner it sees fit and you grant Comodo an irrevocable license to modify, use, display, perform, reproduce, transmit, and distribute any submitted files. You agree that all testing shall be conducted in Comodo's sole and absolute discretion. Comodo does not guarantee that a report will be generated for each file submitted. Comodo does not guarantee that a generated report shall be solely owned by Comodo.

#### 2. Restrictions

You agree to not use the Services to:

i. engage in unlawful activity or to use the Services in an unlawful manner

ii. use the Services in any manner that is likely to damage, disable, overburden or impair the Services (excluding the submission of malware to Comodo);

iii. use automated scripts to collect information from or otherwise interact with the Services;

iv. transmit content that would reasonably be considered harmful, threatening, unlawful, defamatory, infringing, abusive, inflammatory, harassing, vulgar, obscene, fraudulent, invasive of privacy or publicity rights, hateful, or racially, ethnically or otherwise objectionable;

v. impersonate any person or entity, or falsely state or otherwise misrepresent yourself;

vi. transmit any private information; or

vil. transmit content that would constitute or encourage criminal offense, violate the rights of any party, create liability for Comodo, or violate any local, state, national or international law.

3. Disclaimer of Warranties

natural disaster, act of God or the public enemy, war, armed conflict, terrorist action, strike, lockout, boycott, riot, release of hazardous or toxic substances, explosion, accident, or any other causes whether or not of the same class or kind as those specifically above named.

#### 9. Amendments

Any waiver of these Terms shall only be effective if it is in writing and signed by both parties. Comodo may change the Terms and the Services without prior notice to you. You should check the Terms each time you use or access the Services. Your use of the Services after any changes to the Terms constitutes your acceptance of the new terms. Section headings are for convenience only and shall not be considered in the interpretation of these Terms.

#### 10. Notices

All notices, demands or requests to Comodo with respect to these Terms shall be made in writing to: Comodo Security Solutions, Inc., 1255 Broad Street, Clifton, New Jersey 07013. ACCEPTANCE

BY USING THE SERVICES OR CLICKING "SUBMIT", YOU AGREE TO BE BOUND BY AND COMPLY WITH ALL OF THE TERMS HEREIN. DO NOT USE THE SERVICES IF YOU DO NOT AGREE TO BE BOUND BY THESE TERMS AND CONDITIONS.

EXHIBIT A

The following third party software may be distributed with, and is provided under, other licenses and/or has source available from other locations.

Cuckoo Sandbox GNU GLPv3 https://github.com/spender-sandbox/cuckoo-modified/blob/master/docs/LICENSE

#### ipwhois

https://github.com/secynic/ipwhois/blob/master/LICENSE.txt

#### IPy

https://docs.python.org/3/license.html

Copyright 2001-2017 Python Software Foundation; All Rights reserved

#### <u>jqvmap</u>

https://github.com/manifestinteractive/jgvmap/blob/master/LICENSE

#### radar chart

data-driven documents BSD-3-Clause https://opensource.org/licenses/BSD-3-Clause

#### D3-based reusable chart library MIT License

https://opensource.org/licenses/MIT

#### ACCEPT

The 'Dashboard' page is shown by default after successful sign in. See 'Valkyrie Dashboard' for more details.

COMODO Creating Trust Online

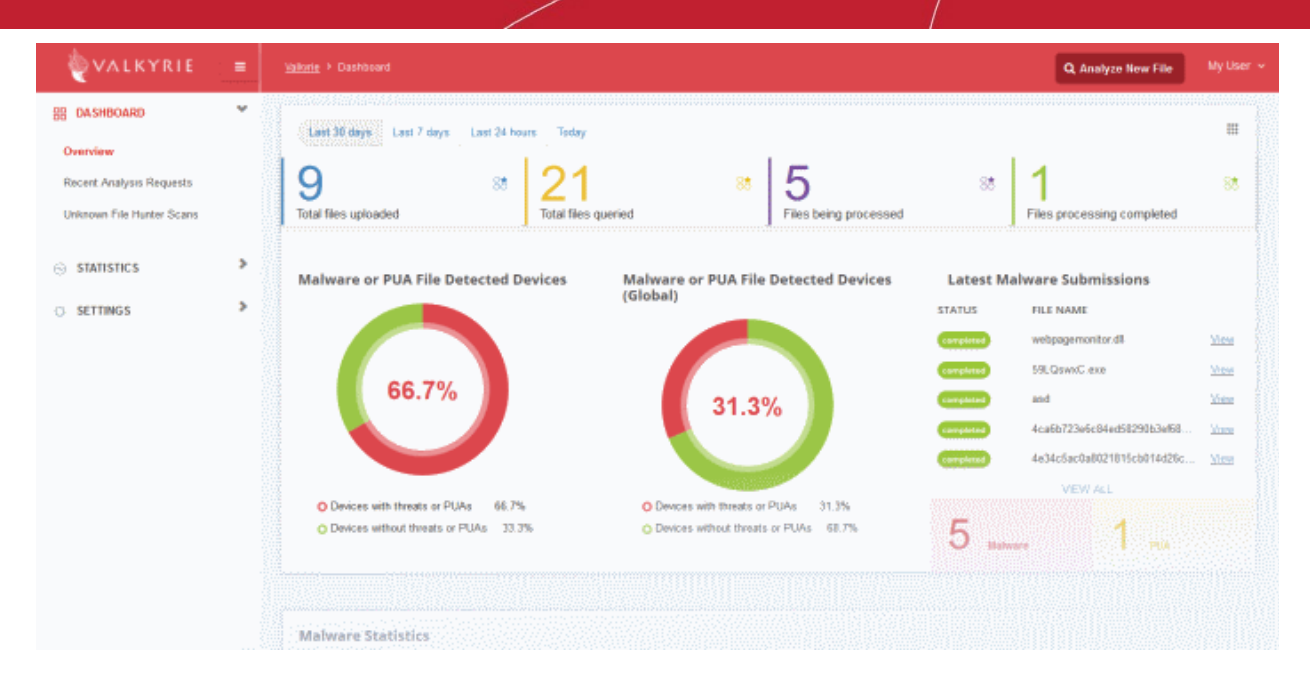

Next - 'Upload Files for Analysis' .

# 3 Upload Files for Analysis

Files uploaded to Valkyrie are analyzed with a wide range of dynamic and static tests in order to reach a verdict on their trustworthiness.

Click 'Analyze New File'
 Analyze New File
 to upload files for scanning. This button is located at the top
 right corner of the dashboard.

The file upload and analyze form will open:

| Analyze File                                                                                          |             | ×                |
|----------------------------------------------------------------------------------------------------|-------------|------------------|
| Analyze with SHA1:<br>SHA1                                                                            |             | Q Search         |
| Analyze with File URL:<br>File Url                                                                    |             | <b>%</b> Analyze |
| Analyze with File Upload:<br>Please Select a File                                                     | Select File | 🛓 Analyze        |
| File Upload Criteria<br>Max File Size is 150.00 MB.<br>Analyze Multiple File with Unknown File Hunter |             |                  |
| DOWNLOAD UNKNOWN FILE HUNTER                                                                          |             |                  |

- Analyze with SHA1 Enter the SHA1 hash value of the file you wish to investigate and click 'Search'.
   Valkyrie will search its databases to see if it has a record of the file and display results accordingly. If no record is found then use 'Analyze with File Upload' to submit the file for testing.
- **Analyze with File URL** Enter the URL of a file and click the 'Analyze' button. Valkyrie will test the file and provide a verdict in a few minutes.
- Analyze with File Upload Directly submit files for Valkyrie analysis. Click 'Select File', choose the file you wish to submit then click the 'Analyze' button. The following message will be displayed if the file has already been analyzed:

| File already analyzed by Valkyrie @ 2017-09-07 09:17:47 |                  |                 |  |  |  |
|---------------------------------------------------------|------------------|-----------------|--|--|--|
| SHA1:de4a245146279fac90d0cfb79e115288e4c                | d1fdd            |                 |  |  |  |
|                                                         | VIEW LAST RESULT | RE-ANALYZE FILE |  |  |  |

- **Download Unknown File Hunter** Comodo Unknown File Hunter is a utility which lets you scan local and network endpoints for unknown files. These files can then be uploaded to Valkyrie for analysis.
  - Click 'View Last Result' to view the most recently completed analysis. Click 'Re-Analyze File' to test the file again.
  - Click 'Re-analyze File' to resubmit the file for another round of dynamic and static tests to get a verdict on its trustworthiness.

The analysis progress will be shown as follows:

#### COMODO Creating Trust Online

| VALKYRIE                                              | = |                          |                          |                            |                                            |                                 |                        |                                    | Certificate Validation                                   | led Vol 🗙  |
|-------------------------------------------------------|---|--------------------------|--------------------------|----------------------------|--------------------------------------------|---------------------------------|------------------------|------------------------------------|----------------------------------------------------------|------------|
| 88 DA SHBOARD                                         | * | Summary S                | Static Analysis D        | ynamic Analysis            | Precise Detectors                          | File Details                    |                        |                                    | A FLS Verdict                                            | ×          |
| Overview                                              |   | 6                        | .4.                      | vt                         |                                            | D                               |                        |                                    | The uploaded file is Blacklis                            | and        |
| Recent Analysis Requests<br>Unknown File Hunter Scans |   | Copy URL To<br>Clipboard | Esport Results<br>To PDF | View Vices<br>Total Result | Kill Chain<br>Report                       |                                 |                        | Downlin<br>Haman Ex<br>Analysis fi | Static Detectors Result     Static Detectors Analysis Co | empleted × |
| G STATISTICS                                          | > | 1.1                      |                          | Eile Nam                   | e: 007.eve                                 |                                 |                        |                                    |                                                          |            |
| SETTINGS                                              | > |                          | ALYZING                  | File Type                  | PE32 executable (G                         | UI) Intel 80386, fo             | r MS Windows           |                                    |                                                          |            |
|                                                       |   |                          |                          | MD5: 64                    | te4a245146279tac90d<br>Ibacb4a585e09b81d7t | 0ctb/9e115288e4<br>55a74150de8c | cd1tdd                 |                                    |                                                          |            |
|                                                       |   |                          |                          | Number of Human E          | of Clients Seen: 1<br>xpert Analysis Resu  | lt: No hùman exp                | ert analysis verdict g | iven to this sampl                 | le yet.                                                  |            |
|                                                       |   |                          |                          |                            |                                            |                                 |                        |                                    |                                                          | 1          |
|                                                       |   |                          |                          |                            |                                            |                                 |                        |                                    |                                                          |            |
|                                                       |   | Analysis                 | Summary                  |                            |                                            |                                 |                        |                                    |                                                          |            |
|                                                       |   | ANALYSIS                 | TYPE                     |                            | DATE                                       |                                 |                        | VERDICT                            |                                                          |            |
|                                                       |   | Signature Ba             | sed Detection            |                            | 2017-09                                    | 02 05:05:09                     |                        | Malware                            | 0                                                        |            |
|                                                       |   |                          |                          |                            |                                            |                                 |                        |                                    |                                                          |            |

### Results is shown once the analysis is complete:

| 6                                                                                                    | . I.                                                                                                    |                            | <b>—</b>                                                                      | 6                                                                                                    |                                               | _                                                              | 10               |                         |
|----------------------------------------------------------------------------------------------------|----------------------------------------------------------------------------------------------------|----------------------------|-------------------------------------------------------------------------------|----------------------------------------------------------------------------------------------------|-----------------------------------------------|----------------------------------------------------------------|------------------|-------------------------|
|                                                                                                    | <b>Ľ</b> 1                                                                                                    | ντ                         | E                                                                             | OV.                                                                                                    | (!)                                           |                                                                | S.               |                         |
| opy URL To<br>Clipboard                                                                                             | Export Results<br>To PDF                                                                                             | View Virus<br>Total Result | Send To<br>Kill Chain<br>Report                                               | Send To<br>Human Expert<br>Analyst                                                                                             | Object To<br>Human Expert<br>Analysis Verdict | Download<br>Human Expert<br>Analysis Report                    | Analyze<br>Again |                         |
|                                                                                                    |                                                                                                    |                            | 0.07                                                                          |                                                                                                    |                                               |                                                                |                  |                         |
|                                                                                                    | •                                                                                                    | File Name:                 | PE32 avagutable (6                                                            | SI II) Intel 20228 for                                                                                                    | MS Windows                                    |                                                                |                  |                         |
|                                                                                                    |                                                                                                    | SHA1: de4                  | a245146279fac90                                                               | d0cfb79e115288e4c                                                                                                    | d1fdd                                         |                                                                |                  |                         |
|                                                                                                    |                                                                                                    | MD5: b4ba                  | cb4a585e09b8fd7f                                                              | 65a74f60de8c                                                                                                    |                                               |                                                                |                  |                         |
|                                                                                                    | • /                                                                                                    | Number of                  | Clients Seen: 1                                                               |                                                                                                    |                                               |                                                                |                  |                         |
|                                                                                                    |                                                                                                    |                            |                                                                               |                                                                                                    |                                               |                                                                |                  |                         |
|                                                                                                    |                                                                                                    | Human Exp                  | ert Analysis Resu                                                             | Ilt: No human expe                                                                                                    | rt analysis verdict giv                       | en to this sample yet                                          |                  |                         |
| MA<br>Valkyrie                                                                                                    | LWARE<br>Final Verdict                                                                                               | Human Exp<br>Verdict Sou   | ert Analysis Resu<br>Irce: Signature Ba                                       | Ilt: No human expe<br>sed Detection                                                                                            | rt analysis verdict giv                       | en to this sample yet                                          |                  |                         |
| MA<br>Valkyrie                                                                                                    | ALWARE<br>Final Verdict                                                                                              | Human Exp<br>Verdict Sou   | ert Analysis Resu<br>Irce: Signature Ba                                       | Ilt: No human expe<br>sed Detection                                                                                            | rt analysis verdict giv                       | en to this sample yet                                          |                  |                         |
| MA<br>Valkyrie<br>Analysis                                                                                          | Final Verdict                                                                                                    | Human Exp<br>Verdict Sou   | ert Analysis Resu<br>Irce: Signature Ba                                       | It: No human expe<br>sed Detection                                                                                             | rt analysis verdict giv                       | en to this sample yet                                          |                  |                         |
| MA<br>Valkyrie<br>Analysis                                                                                          | Final Verdict                                                                                                    | Human Exp<br>Verdict Sou   | ert Analysis Resu<br>Irce: Signature Ba                                       | It: No human expe<br>sed Detection                                                                                             | rt analysis verdict giv                       | en to this sample yet                                          |                  |                         |
| MA<br>Valkyrie<br>Analysis :                                                                                        | NLWARE<br>Final Verdict<br>Summary<br>YPE                                                                            | Human Exp<br>Verdict Sou   | ert Analysis Resu<br>Iroe: Signature Ba                                       | Ilt: No human expe<br>sed Detection                                                                                            | rt analysis verdict giv                       | verto this sample yet                                          |                  |                         |
| MA<br>Valkyrie<br>Analysis<br>Analysis T<br>Signature Bas                                                           | ALWARE<br>Final Verdict<br>Summary<br>YPE<br>ed Detection                                                            | Human Exp<br>Verdict Sou   | pert Analysis Resu<br>Irroe: Signature Ba<br>DA<br>20                         | It: No human expe<br>sed Detection<br>ATE<br>17-09-02 06:06:09                                                                 | rt analysis verdict giv                       | ven to this sample yet                                         |                  | 0                       |
| MA<br>Valkyrie<br>Analysis :<br>ANALYSIS T<br>Signature Bas                                                         | NUMARE<br>Final Verdict<br>Summary<br>YPE<br>ed Detection                                                            | Human Exp<br>Verdict Sou   | pert Analysis Resu<br>Irroe: Signature Ba<br>DA<br>20                         | It: No human expe<br>sed Detection<br>ATE<br>17-09-02 08:06:09                                                                 | rt analysis verdict giv                       | VERDICT<br>Malware                                             |                  | 0                       |
| MA<br>Valkyrie<br>Analysis :<br>Analysis T<br>Signature Bas<br>Static Analysis                                      | ALWARE<br>Final Verdict<br>Summary<br>YPE<br>ed Detection                                                            | Human Exp<br>Verdict Sou   | vert Analysis Resu<br>rroe: Signature Ba<br>DA<br>20<br>20                    | It: No human expe<br>sed Detection<br>ATE<br>17-09-02 08:08:09<br>17-09-02 08:07:18                                            | rt analysis verdict giv                       | VERDICT<br>Malware<br>No Threat Found                          |                  | <b>9</b>                |
| MA<br>Valkyrie<br>Analysis :<br>Analysis T<br>Signature Bas<br>Static Analysis                                      | ALWARE<br>Final Verdict Summary YPE ed Detection Goverall Verdict                                                    | Human Exp<br>Verdict Sou   | pert Analysis Resu<br>rroe: Signature Bas<br>DA<br>20<br>20                   | It: No human expe<br>sed Detection<br>ATE<br>17-09-02 08:06:09<br>17-09-02 08:07:18                                            | rt analysis verdict giv                       | VERDICT Malware No Threat Found                                |                  | 0                       |
| MA<br>Valkyrie<br>Analysis S<br>Analysis T<br>Signature Bas<br>Static Analysis<br>Dynamic Analy                     | ALWARE<br>Final Verdict<br>Summary<br>YPE<br>ed Detection<br>a Overall Verdict<br>ysis Overall Verdict               | Human Exp<br>Verdict Sou   | ert Analysis Resu<br>rroe: Signature Bas<br>DA<br>20<br>20<br>20              | It: No human expessed Detection TTE T7-09-02 08:06:09 T7-09-02 08:07:18 T7-09-02 08:07:38                                      | rt analysis verdict giv                       | VERDICT Malware No Threat Found No Threat Found                |                  | <b>9</b><br>2<br>2      |
| MA<br>Valkyrie<br>Analysis S<br>ANALYSIS T<br>Signature Bas<br>Static Analysis<br>Dynamic Analy                     | ALWARE<br>Final Verdict<br>Summary<br>YPE<br>ed Detection<br>a Overall Verdict<br>ysis Overall Verdict               | Human Exp<br>Verdict Sou   | pert Analysis Resu<br>proe: Signature Bas<br>DA<br>20<br>20<br>20<br>20       | It: No human expe<br>sed Detection<br>ATE<br>17-09-02 06:06:09<br>17-09-02 06:07:16<br>17-09-02 06:07:36                       | rt analysis verdict giv                       | VERDICT Malware No Threat Found No Threat Found Not Applicable |                  | <b>9</b><br>9<br>9      |
| MA<br>Valkyrie<br>Analysis S<br>ANALYSIS T<br>Signature Bas<br>Static Analysis<br>Dynamic Analy<br>File Certificate | ALWARE<br>Final Verdict<br>Summary<br>YPE<br>ed Detection<br>s Overall Verdict<br>ysis Overall Verdict<br>validation | Human Exp<br>Verdict Sou   | pert Analysis Resu<br>arce: Signature Bas<br>DA<br>20<br>20<br>20<br>20<br>20 | Ilt: No human expe<br>sed Detection<br>ATE<br>17-09-02 06:06:09<br>17-09-02 06:07:16<br>17-09-02 06:07:38<br>17-09-02 06:06:10 | rt analysis verdict giv                       | VERDICT Malware No Threat Found No Threat Found Not Applicable |                  | <b>0</b><br>2<br>2<br>2 |

See 'Valkyrie Analysis Results' to understand the results.

## 4 Valkyrie Analysis Results

The Valkyrie homepage shows verdicts on your most recently submitted files:

#### COMODO Creating Trust Online

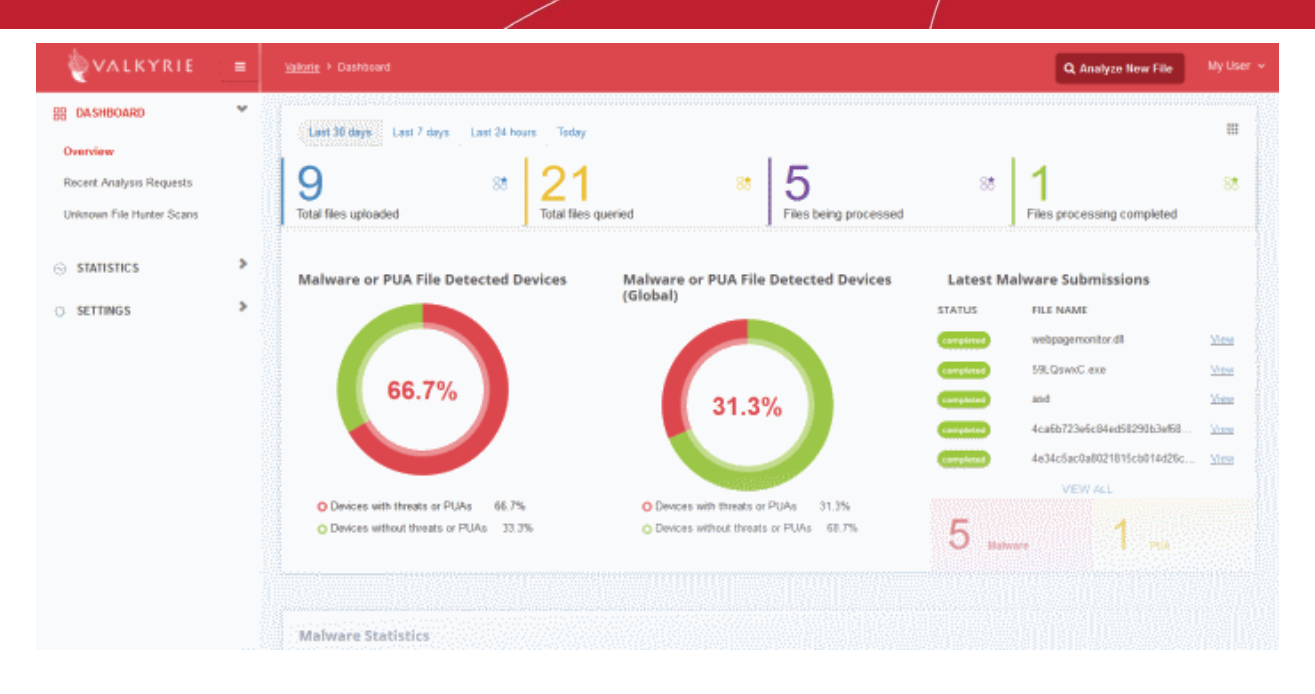

Click the hamburger button at the top-left of the page to open the navigation menu. It has the following items:

- **Dashboard** Details about each file that was submitted to Valkyrie for analysis. This includes the file's SHA1 signature, submitted date, verdicts and more. See 'Valkyrie Dashboard' for more details.
  - Overview Overall statistics about the files you have submitted to Valkyrie. Data includes total files uploaded, malware detected per device, most contacted external addresses and unparalleled protection statistics. See 'Valkyrie Dashboard' for more details.
    - Recent Analysis Requests Shows verdicts on the files you most recently uploaded. See Recent Analysis Requests for more details.
    - Unknown File Hunter Scans Verdicts on files uploaded using 'Comodo Unknown File Hunter' (CUFH). CUFH is a free utility capable of scanning your entire network for unknown files. These files can then be uploaded to Valkyrie for analysis. CUFH can be downloaded from https://valkyrie.comodo.com/.

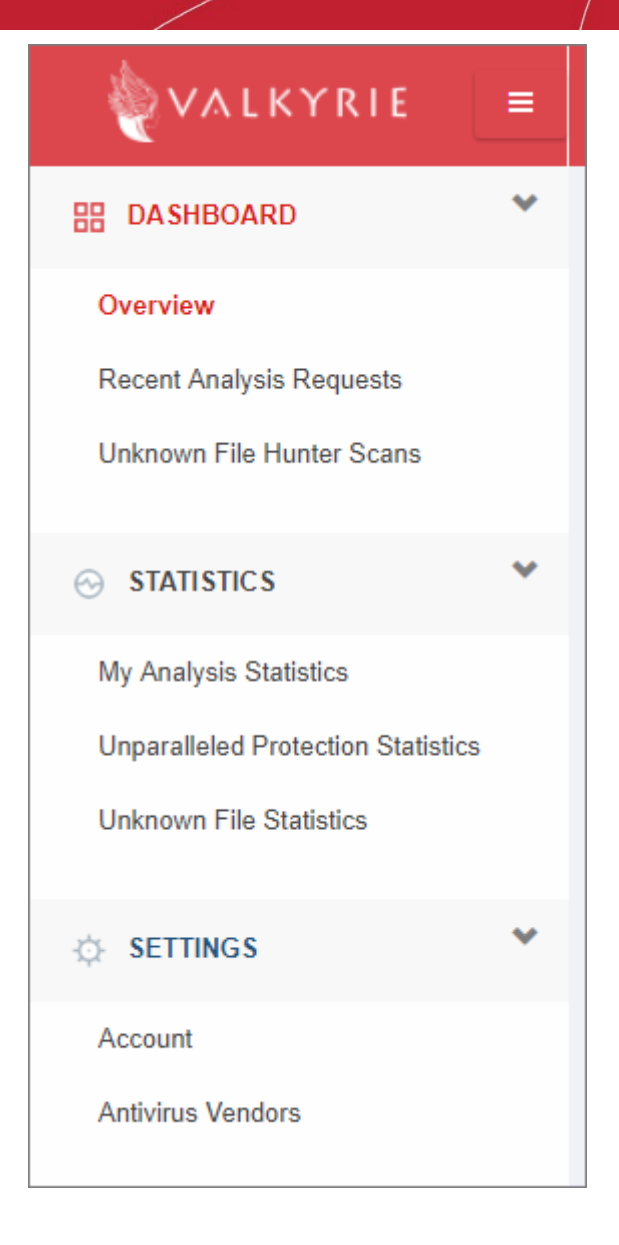

### Statistics

- My Analysis Statistics Aggregated verdicts on all files submitted by your account over time. Includes total files submitted, total number of clean/malware files and total number of unknown files. See 'My Analysis Statistics' to find out more.
- Unparalleled Protection Statistics Lists unknown files you submitted which Valkyrie identified as malicious before any other antivirus company. See 'Unparalleled Protection Statistics' to find out more.
- Unknown File Statistics A graphical summary of unknown files that are white-listed / determined to be malware, and the number of unknown files that are under analysis. See 'Unknown File Statistics' to find out more.
- Settings Configure your Valkyrie account details. Allows you to update your account details and antivirus vendors. See 'Configre Valkyrie Account Settings' for more details.
  - **My Account** Allows you to update account details such as name, current password and more. See **Account configuration** to find out more.
  - Antivirus Vendors Choose which AV software you have used in the past or are currently using. Valkyrie uses this data to dynamically compare it's performance with that of competing solutions. For example, the 'Undetected by your previous vendor' column in the 'Unparalleled Protection' section is determined by the vendor you choose here. See Antivirus Vendors to find out more.

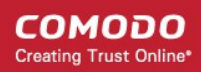

### 4.1 Valkyrie Dashboard

The Valkyrie dashboard shows a top-level summary of Valkyrie results on files that you have submitted.

This lets you quickly view the total number of files uploaded, queried, processed and in progress.

### To view your dashboard

- Click your account name at the top-right and then 'Dashboard' from the left-hand menu OR
- · Click the hamburger icon at top-left then 'Dashboard'
- Note: The charts in the dashboard are a historical record of malware that was found on your devices at a
  given time. They do not necessarily mean you have active malware on your devices right now, especially if
  you have security software installed to clean the threats.

For example, the 'Today' stats might show that malware was detected on your devices.

However, your security software may already have handled those threats.

The 'Today' figure will return to zero at 00.00 AM the next day if the threats are no longer active.

|                                    | ≡ |
|------------------------------------|---|
| H DA SHBOARD                       | * |
| Overview                           |   |
| Recent Analysis Requests           |   |
| Unknown File Hunter Scans          |   |
|                                    | ۲ |
| My Analysis Statistics             |   |
| Unparalleled Protection Statistics |   |
| Unknown File Statistics            |   |
| SETTINGS                           | ۲ |
| Account                            |   |
| Antivirus Vendors                  |   |

The dashboard has three sections:

• **Overview** - Real-time charts and graphs showing key data about unknown files and threats on devices in your network. See **Overview** for more details.

- **Recent Analysis Requests** Shows trust verdicts on files which you have recently uploaded to Valkyrie for analysis. You can download reports on each file, submit a file for testing on Virus Total and submit a file for human analysis. See **Recent Analysis Requests** for more details.
- Unknown File Hunter Scans Valkyrie verdicts on files discovered and submitted by Comodo's Unknown File Hunter (UFH) tool. Comodo UFH is a lightweight scanner designed to find all unknown files on your network. You then have the option to upload these files to Valkyrie for analysis. See Unknown File Hunter Scans to find out more.

### Overview

The overview contains charts, graphs and statistics about Valkyrie results on unknown files in your network.

To open the overview:

•

- · Click the hamburger button at the top-left
- Click 'Dashboard' > 'Overview' on the left-menu

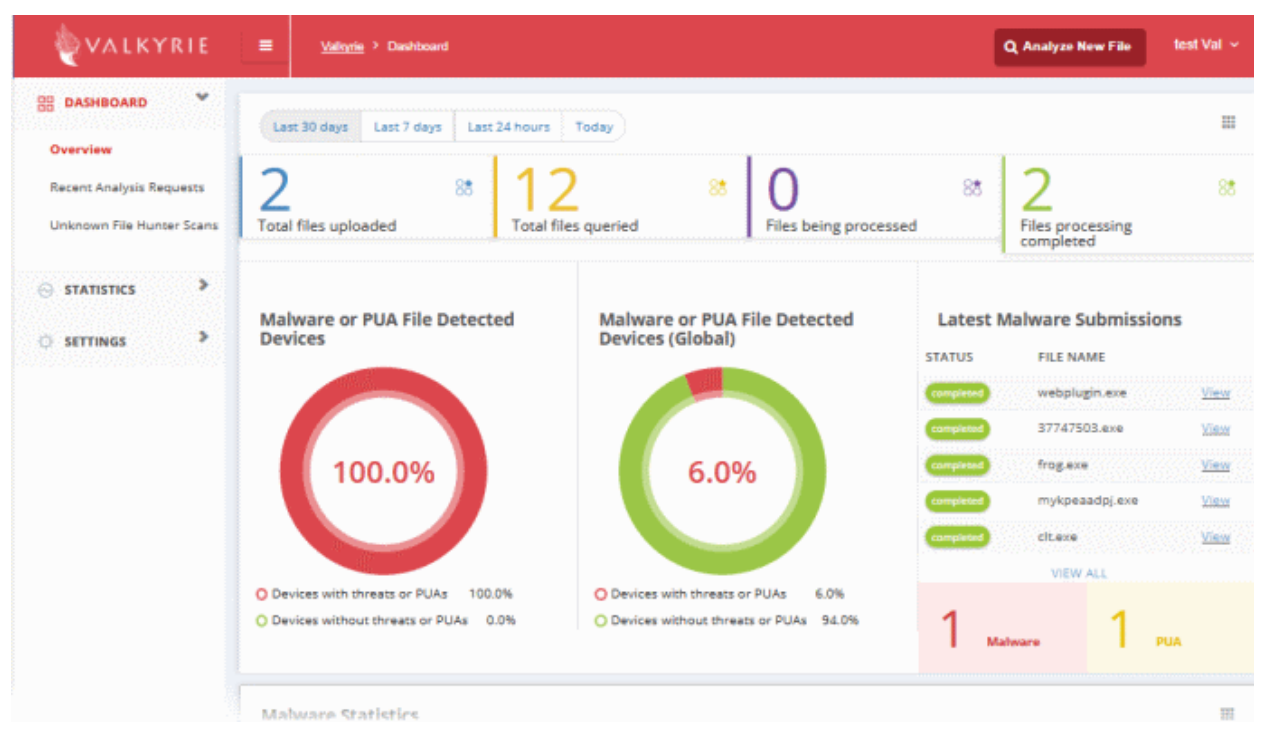

'Overview' contains the following items:

### **File Statistics**

An overall summary of file totals:

COMODO Creating Trust Online

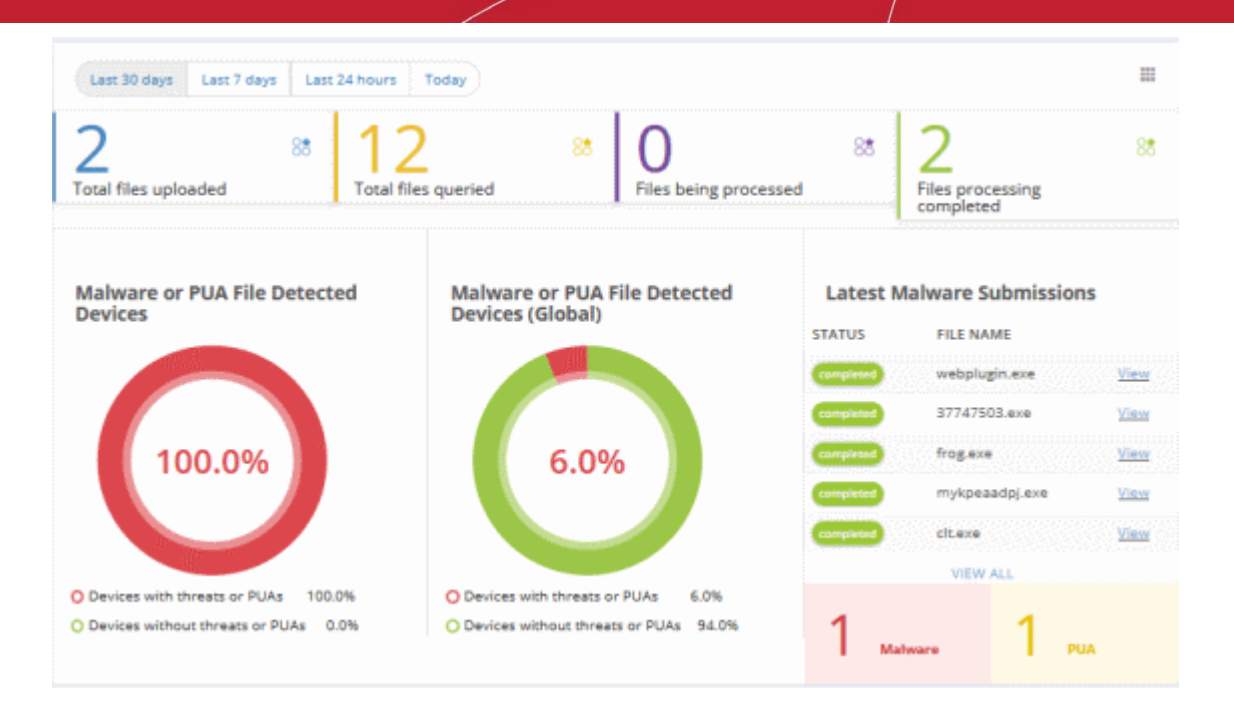

Total files uploaded - Number of files you have submitted using the Valkyrie web interface (direct upload).

**Total files queried** - Total number of files submitted by your account. This figure incorporates files submitted by direct upload and those submitted by Comodo software and services like Unknown File Hunter, Forensic Analysis Tool, Comodo Client Security and Comodo Cloud Antivirus.

Files being processed - Number of files currently being analyzed by Valkyrie

Files processing completed - Number of files which have been successfully analyzed

| 2                    | 88 | 12                  | 88 | 0                     | 88 | 2                          |  |
|----------------------|----|---------------------|----|-----------------------|----|----------------------------|--|
| Total files uploaded |    | Total files queried |    | Files being processed |    | Files processing completed |  |

You can view data on files submitted within the last 30 days / 7 days / 24 hours / today by clicking the appropriate link at the top of the interface.

#### COMODO Creating Trust Online

### Malware or PUA File Detected Devices

Shows how many of your devices contain or contained malware/PUAs versus those that are clean.

The chart is a history of malware found on your devices rather than a concrete indicator of currently active malware. For example, your security software may already have removed the malware shown in the 'Today' statistics. The statistics for 'Today' will reset at 00.00 AM.

Place your mouse cursor over items in the legend to change the information displayed in the chart.

PUA stands for 'Potentially Unwanted Application'. While not strictly speaking malware, these applications are often bundled with legitimate software and might have been installed without a user's knowledge. Often they have unclear objectives. An example is a browser toolbar which purports to offer weather advice, but which also serves adverts or tracks internet usage.

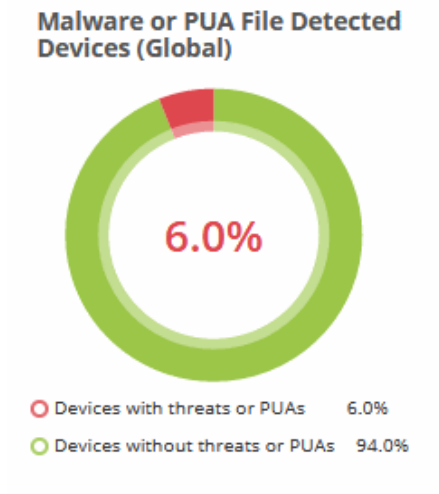

### **Latest Malware Submissions**

Shows the files you have most-recently submitted for analysis.

Click 'View' to open a detailed report on an individual file.

Click 'View All' to see a list of verdicts and other information on all submitted files.

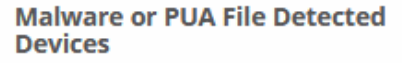

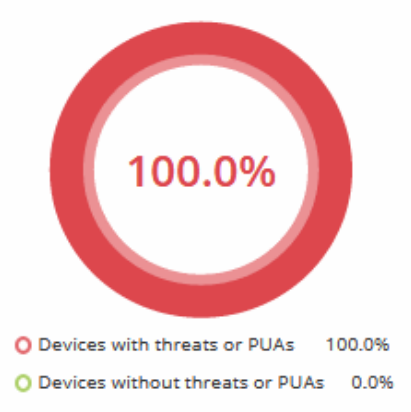

### Malware or PUA File Detected Devices(Global)

The 'Global' charts show aggregated data for all Valkyrie customers. This chart shows how many devices contain malware versus those that are clean across the entire Valkyrie user-base.

Place your mouse cursor over items in the legend to change the information displayed in the chart.

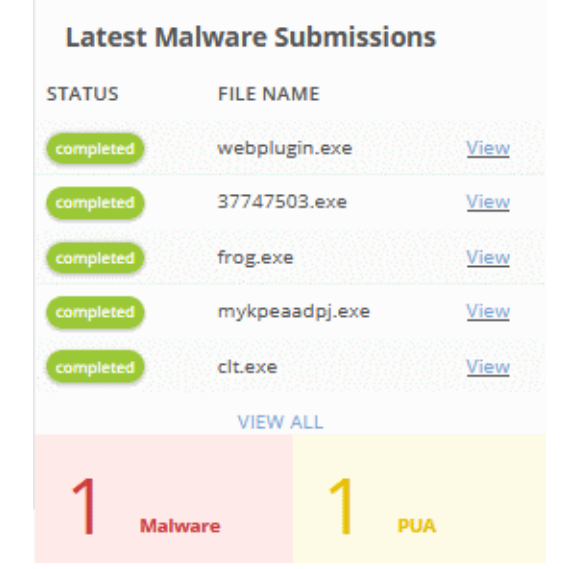

### **Malware Statistics**

Shows the quantity of various malware types discovered on your devices. Example malware types include worms, rootkits, ransomware, and password stealers.

Place your mouse cursor over items in the legend to change the information displayed in the chart.

You can view data on malware found within the last 30 days / 7 days / 24 hours / today by clicking the appropriate link at the top of the interface.

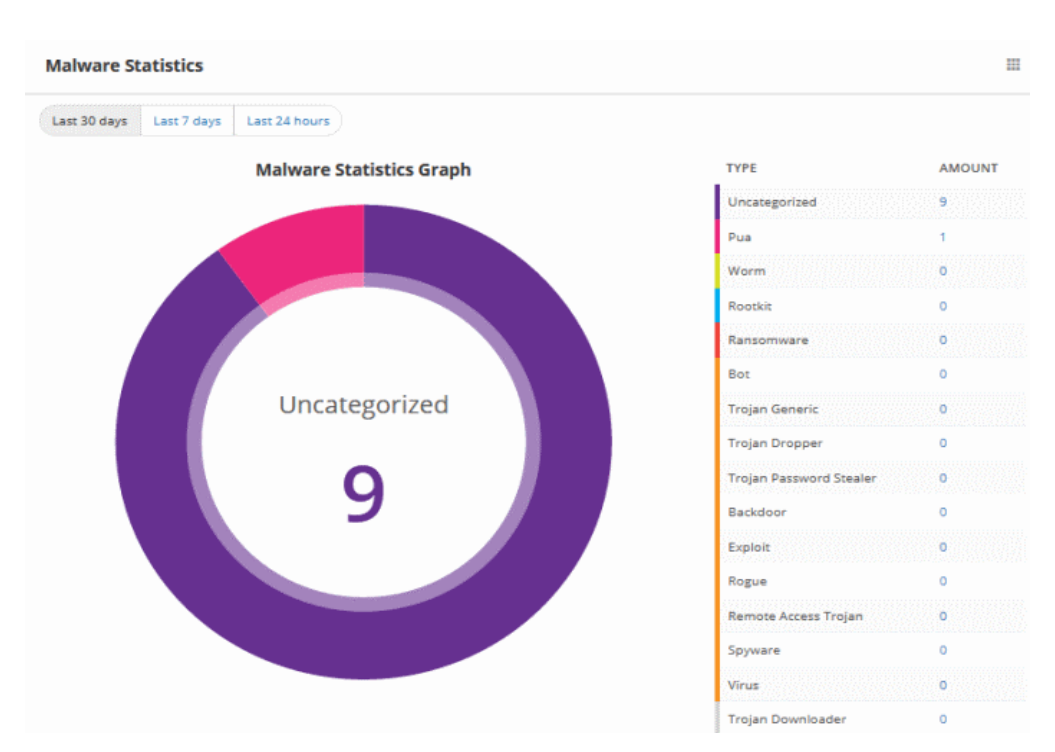

### **Top Most 10 Devices with Malware Detection**

The 10 devices upon which most malware was found. The chart shows 'All' types of malware by default. You can choose specific types of malware using the drop-down to the right.

COMODO Creating Trust Online

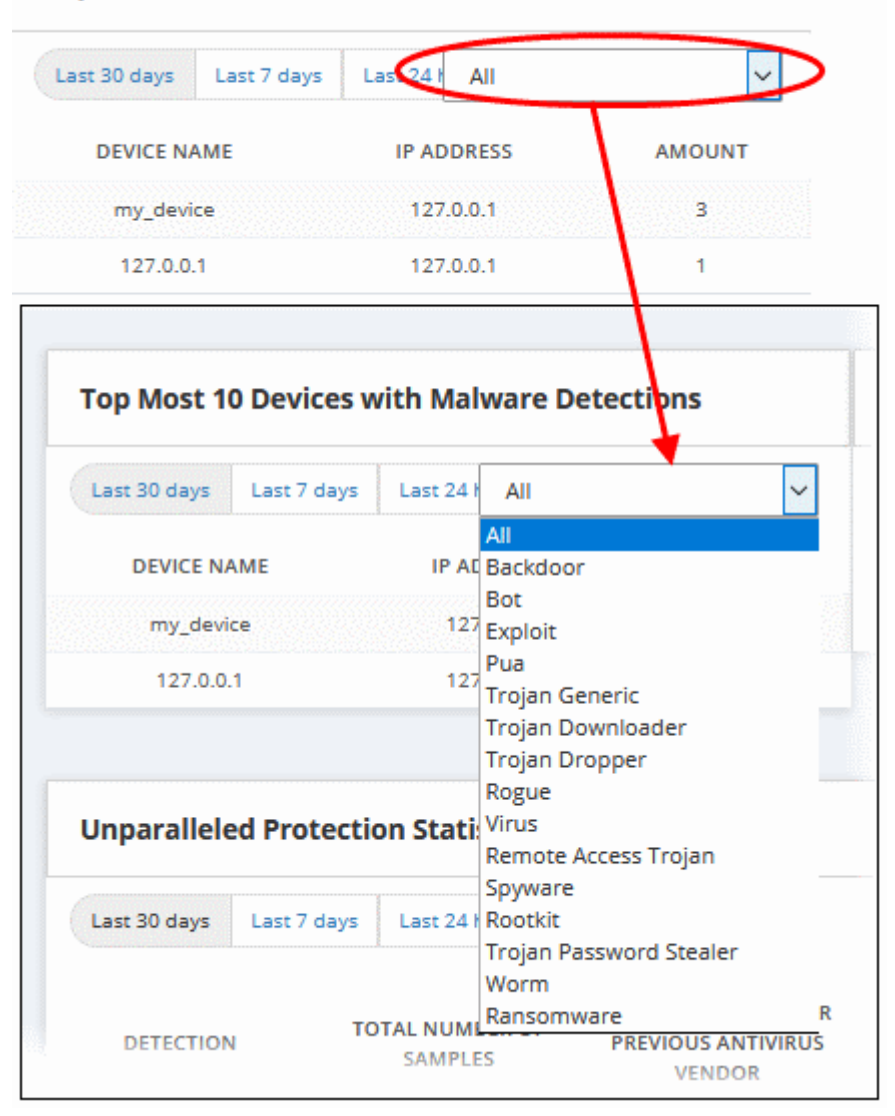

### **Top Most 10 Devices with Malware Detections**

### **Top Most 10 Devices with PUA Detections**

The 10 devices upon which most Potential Unwanted Applications were found.

PUA stands for 'Potentially Unwanted Application'. While not strictly speaking malware, these applications are often bundled with legitimate software and might have been installed without a user's knowledge. Often they have unclear objectives. An example is a browser toolbar which purports to offer weather advice, but which also serves adverts or tracks internet usage.

| ast 7 days | Last 24 hours |                                                 |
|------------|---------------|-------------------------------------------------|
|            | IP ADDRESS    | AMOUNT                                          |
|            | 127.0.0.1     | 1                                               |
|            | ast 7 days    | ast 7 days Last 24 hours E IP ADDRESS 127.0.0.1 |

You can view data within the last 30 days / 7 days / 24 hours / today by clicking the appropriate link at the top of the interface.

### **Unparalleled Protection Statistics**

Unparalleled protection shows files which Valkyrie found to be malware before any other vendor in the antivirus industry. The table shows data for zero-day malware and zero-day PUA's for both your account and for all Valkyrie users (global).

| Unparalleled Pro                                          | tection Statistics         |                                                    |                                     |                                      | ==                                                              |
|-----------------------------------------------------------|----------------------------|----------------------------------------------------|-------------------------------------|--------------------------------------|-----------------------------------------------------------------|
| Last 30 days Last 7                                       | days Last 24 hours         |                                                    |                                     |                                      |                                                                 |
| DETECTION                                                 | TOTAL NUMBER OF<br>SAMPLES | UNDETECTED BY YOUR<br>PREVIOUS ANTIVIRUS<br>VENDOR | UNDETECTED BY<br>ANTIVIRUS INDUSTRY | NEVER SEEN BY<br>VIRUSTOTAL (GOOGLE) | NOT KNOWN BY<br>VIRUSTOTAL (GOOGLE)<br>AT TIME OF<br>SUBMISSION |
| Zero-Day Malware(My<br>Account)                           | 5                          | 0                                                  | 0                                   | 0                                    | 0                                                               |
| Potentially Unwanted<br>Applications (My<br>Account)      | 6                          | 0                                                  | 0                                   | 0                                    | 0                                                               |
| Zero-Day Malware<br>(Valkyrie Global)                     | 6133                       | 0                                                  | 0                                   | 0                                    | 0                                                               |
| Potentially Unwanted<br>Applications (Valkyrie<br>Global) | 1823                       | 0                                                  | 0                                   | 0                                    | 0                                                               |

You can view data within the last 30 days / 7 days / 24 hours / today by clicking the appropriate link at the top of the interface.

### **Top 10 Queried Files**

Shows the 10 files which have been most often submitted for analysis. The table shows the file name, the number of queries and the number of endpoints on which the file was found.

| Top 10 Que    | eried Files          |                               |                                          |                                 | 888<br>888 |
|---------------|----------------------|-------------------------------|------------------------------------------|---------------------------------|------------|
| Last 30 days  | Last 7 days          | Last 24 hours                 |                                          |                                 |            |
| FILE NAME     | AMOUNT OF<br>QUERIES | PUBLISHER                     | HASH                                     | AMOUNT OF DISTINCT<br>ENDPOINTS |            |
| webplugin.exe | 3                    | Videon Digital Technologies L | 359c0bbe7a69c0a6877c6d8320043499382b8877 | 2                               |            |
|               | 3                    |                               | 519c595797b293f4977654c8c61ae80dc735b703 | 2                               |            |
|               | 3                    |                               | 8b27016e005b0aa28b04f4948b725f4050d802c8 | 2                               |            |
|               | 3                    |                               | 95d515b6776fdb5f4d96991c5d64363b5d84bced | 2                               |            |
| SetupNew.exe  | 2                    | Hudson Exchange Group, LLC    | 37fddc9d089ec0ee243bb1a918d6aef84ed0c213 | 2                               |            |
|               | 2                    |                               | 46279012fe2be22331d8586536e9073c2c8d9a8f | 1                               |            |
|               | 1                    | AMD PMP-PE CB Code Signer     | d3b7919ef8304895fa9d7c46eebbcc00c1d914a3 | 1                               |            |
|               | 1                    |                               | d8272347e4542ecae9f72509b5ce92e1ba09be87 | 1                               |            |
|               | 1                    |                               | 00305b36bcb28218d63ff844a47ab9ed0b8efd73 | 1                               |            |
|               | 1                    |                               | f089126fac66b49b361b461bade1549c867326ea | 1                               |            |

You can view data within the last 30 days / 7 days / 24 hours / today by clicking the appropriate link at the top of the interface.

### **Top 10 Product Vendors of Queried files**

Shows the 10 software publishers who are responsible for most file queries. A single vendor may be the publisher of multiple individual files.

| Top 10 Product Vendors of Queried                        | l Files        |                                 |                              |                                 |
|----------------------------------------------------------|----------------|---------------------------------|------------------------------|---------------------------------|
| Last 30 days Last 7 days Last 24 hours                   |                |                                 |                              |                                 |
| PRODUCT NAME                                             | VERSION        | COMPANY                         | AMOUNT OF QUERIES /<br>FILES | AMOUNT OF DISTINCT<br>ENDPOINTS |
| Microsoft Office 2016                                    | 16.0.7466.4122 | Microsoft Corporation           | 2                            | 2                               |
| Advanced Micro Devices, Inc. Radeon DirectX 11<br>Driver | 8.17.10.0569   | Advanced Micro Devices,<br>Inc. | 1                            | 1                               |
| 050                                                      |                |                                 | 1                            | 1                               |

You can view data within the last 30 days / 7 days / 24 hours / today by clicking the appropriate link at the top of the interface.

### Malware Files top 10 Contacted Domains/IPs

The 10 IP addresses and domains which were most contacted by malware found on your devices. The table lists the addresses which were contacted and the regional internet registry that controls these addresses (ASN name). The map shows the physical locations of the addresses.

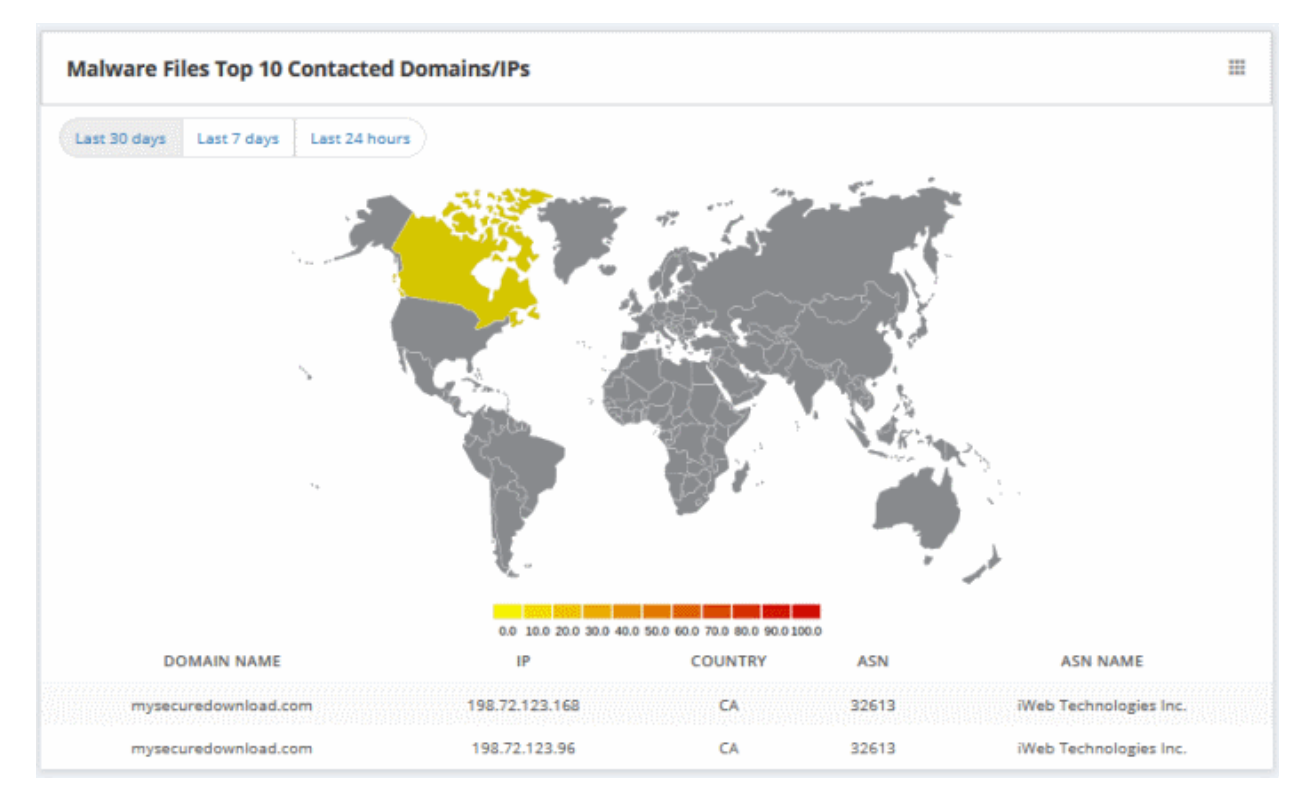

You can view data within the last 30 days / 7 days / 24 hours / today by clicking the appropriate link at the top of the interface.

### 4.2 Recent Analysis Requests

To view recently analyzed files:

- Click the hamburger icon at top-left
- Click 'Dashboard' > 'Recent Analysis Requests'

| VALKYRIE ≡                                                                              |
|-----------------------------------------------------------------------------------------|
| 🔠 DA SHBOARD                                                                            |
| Overview<br>Recent Analysis Requests<br>Unknown File Hunter Scans                       |
| STATISTICS ♥                                                                            |
| My Analysis Statistics<br>Unparalleled Protection Statistics<br>Unknown File Statistics |
| 🔅 SETTINGS 💌                                                                            |
| Account<br>Antivirus Vendors                                                            |

The recent analysis screen shows the Valkyrie verdicts on files you have submitted (most recent first):

| You   | r Recent Analysis R               | equests                                 |                                           |                                   |                             |                        |                            |                |
|-------|-----------------------------------|-----------------------------------------|-------------------------------------------|-----------------------------------|-----------------------------|------------------------|----------------------------|----------------|
|       | 18570<br>TOTAL NUMBER<br>OF FILES | 18485<br>TOTAL NUMBER<br>OF CLEAN FILES | 1<br>TOTAL NUMBER OF<br>UNKNOWN FILES     | 84<br>TOTAL NUMBE<br>OF MALWARE F | ER TOTAL NUM<br>ILES OF PU/ | IBER TOTA<br>A HUMAN E | 0<br>AL NUMBER I           | IN<br>LYSIS    |
| Searc | h :                               |                                         |                                           |                                   |                             | 1                      | Export                     | to CSV         |
| Fro   | m 2019-01-20                      | to 2019-02-20                           |                                           | My All Produ                      | icts 🗸 Fil                  | Results p<br>page      | per 25                     | ~              |
|       | View File Export Results<br>Info  | Vt<br>View Virus<br>Total Result        | ain Send To<br>rt Human Expert<br>Analyst | Q<br>Reanalyze                    |                             |                        |                            |                |
|       | File Name                         | Path \$                                 | SHA1                                      | Submit Date                       | Last Activity               | Final Verdict          | Human<br>Expert<br>Verdict | Huma<br>Analy: |
| ۲     | pulverated_2935.exe               | Not Available                           | fc7cdeeaf06f0f334f72                      | 2019-02-18 21:52:02               | 2019-02-19 17:40:27         | Malware                | Malware                    | Analysi        |
| 0     | 16902616.exe                      | Not Available                           | 5b031b31e97cdb845                         | 2019-02-19 06:33:28               | 2019-02-19 17:05:07         | Malware                | Malware                    | Analysi        |
| 0     | ydsad.exe                         | Not Available                           | b8a8ab4ea2d6d5d79                         | 2019-02-18 22:50:40               | 2019-02-19 16:44:37         | Malware                | Malware                    | Analysi        |
| 0     | Not Available                     | Not Available                           | b5db99721be30fdf69                        | 2019-02-19 10:00:10               | 2019-02-19 16:03:20         | Malware                | Malware                    | Analysi        |
| 0     | Not Available                     | Not Available                           | 398603d93bdaa3503                         | 2019-02-19 08:52:55               | 2019-02-19 16:03:04         | No Threat Found        |                            |                |
| 0     | GJMJ86pH.exe                      | C: \Users\Administrat                   | a247e40ff6ce0b32fcb                       | 2019-02-17 14:02:18               | 2019-02-19 14:22:47         | Clean                  | Clean                      | Analysi        |

|               | Your Recent Analysis Requests - Table of Column Descriptions                                                                                                    |
|---------------|----------------------------------------------------------------------------------------------------|
| Column Header | Description                                                                                                    |
| File Name     | Name of the submitted file.                                                                                                    |
| Path          | IP of the endpoint and the file path.                                                                                                    |
| SHA1          | SHA1 hash value of the file. Hash values, or signatures, as used to describe the file in whitelists and blacklists.                                                                                                    |
| Submit Date   | Date and time you uploaded the file to Valkyrie.                                                                                                    |
| Last Activity | Date and time the file was submitted for analysis.                                                                                                    |
| Final Verdict | The trust rating assigned to the file after Valkyrie's dynamic and static tests. Possible verdicts are:                                                                                                    |
|               | Clean - The file is safe to run                                                                                                    |
|               | No Threat Found - No malware found in the file, but cannot say it is safe to run                                                                                                    |
|               | Malware - The file is harmful and should not be run                                                                                                    |
| Human Expert  | The trust rating assigned to the file after analysis by human experts:                                                                                                    |
| Verdict       | Clean - File is safe to run                                                                                                    |
|               | Malware - The file is harmful and should not be run                                                                                                    |
|               | <ul> <li>Potentially Unwanted Application (PUA) - Applications such as adware, spyware<br/>and browser toolbars. PUAs are not malicious per se, but may execute actions of<br/>which the user is unaware. For example, a weather toolbar may have code which<br/>tracks a user's activity on the internet</li> </ul> |

|                                 | No Threat Found - No malware found in the file, but cannot say it is safe to run                                                                                            |
|---------------------------------|----------------------------------------------------------------------------------------------------|
|                                 | <ul> <li>Not Ready - Indicates human epert analysis of the file is in progress</li> </ul>                                                                                   |
| Human Expert<br>Analysis Status | The current status of files submitted for in-depth analysis by Comodo experts. The statuses are:                                                                            |
|                                 | In Queue - The analysis has not yet started                                                                                                    |
|                                 | In Progress - The analysis is currently underway                                                                                                    |
|                                 | <ul> <li>Analysis Completed - The analysis has finished. Verdicts are displayed in the<br/>'Human Expert Verdict'.</li> </ul>                                               |
|                                 | <ul> <li>Objected - Indicates the user has requested another analysis on the file. Users can re-submit files for testing if they think the verdict is incorrect.</li> </ul> |
|                                 | Objection Completed - Indicates the manual re-analysis has finished.                                                                                                    |
| Available Actions               | Perform additional file activities:                                                                                                    |
|                                 | Download – Save a local copy of the file                                                                                                    |
|                                 | Reanalyze - Send the file back to Valkyrie for another round of automated tests                                                                                             |
|                                 | Send to human expert analysis – Submit the file to Comodo technicians for manual testing                                                                                    |

Use the radio buttons on the left to select a file. This will activate the following options:

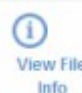

- View File Info - Opens detailed information about the file. This includes the file type, file hash values, the number on endpoints on which it was found, the file's final trust rating and the results of individual tests. See 'File Analysis Results' for more details.

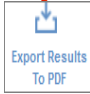

To PDF - Export Results to PDF - Save a copy of the report in PDF format. See 'Download Automatic Analysis Report' for more details.

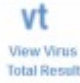

- View Virus Total Result - Opens the Virus Total results page for the file. Virus Total is a meta-analysis website which reports verdicts on the file from multiple antivirus vendors. Note - Virus Total may not have results available if the file is 'Unknown'. See 'View Virus Total Results for the File' for more details.

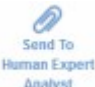

Analyst - Send to Human Expert Analysis (Premium and Consumer Premium licenses only) - Allows you to submit the file for inspection by Comodo technicians. See 'Send the File for Manual Analysis' for more details.

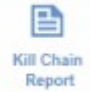

- Kill Chain Report - View a granular analysis on the activities and threats posed by the file. See 'Kill Chain Report' for more details.

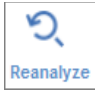

Reanalyze – Resubmit the file to Valkyrie for another round of dynamic and static tests.

### **File Analysis Results**

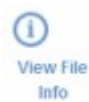

Click the 'View File Info' icon

above the results table to view detailed file information:

| ummary S                 | atic Analysis L          | Jynamic Analysis                                                                          | Precise Detectors                                                                                                    | File Details                                                                                |                                                |                                             |            |                    |
|--------------------------|--------------------------|-------------------------------------------------------------------------------------------|----------------------------------------------------------------------------------------------------|---------------------------------------------------------------------------------------------|------------------------------------------------|---------------------------------------------|------------|--------------------|
| Copy URL To<br>Clipboard | Export Results<br>To PDF | View Virus<br>Total Result                                                                | Send To<br>Kill Chain<br>Report                                                                                                    | Bend To<br>Human Expert<br>Analyst                                                          | Object To<br>Human Expert<br>Analysis Verdict  | Download<br>Human Expert<br>Analysis Report | Ani<br>Ani | Q<br>dyrre<br>pain |
| Valkyrie<br>Precise D    | Detectors An             | File Name:<br>File Type:<br>SHA1: de<br>MD5: b4b<br>Number of<br>Human Ext<br>Verdict Sou | COT.exe<br>PE32 executable (Gi<br>4a245146279fac90d0<br>acb4a585e09b8fd7f6<br>Clients Seen: 1<br>pert Analysis Result<br>urce: Signature Base | JI) Intel 80388, for<br>bob78e115288e4oc<br>5a74f50de8c<br>t: No human expe<br>ad Detection | MS Windows<br>11fdd<br>rt analysis verdict gir | ven to this sample ye                       | et.        | REASON             |
| Static Precise           | Adware Prepscram         | 11                                                                                        |                                                                                                    | 2017-09-07 14                                                                               | 48:20                                          | No Match                                    | 2          | No match.          |
| Static Precise           | Trojan Cryptor Dete      | ector 1                                                                                   |                                                                                                    | 2017-09-07 14                                                                               | 48:20                                          | No Match                                    | 0          | No match.          |
|                          |                          |                                                                                           |                                                                                                    |                                                                                             |                                                |                                             |            |                    |

| DETECTOR NAME                            | DATE                | VERDICT  |   | REASON      |
|------------------------------------------|---------------------|----------|---|-------------|
| Static Precise Adware Prepscram 1        | 2017-09-07 14:48:20 | No Match | 0 | No match.   |
| Static Precise Trojan Cryptor Detector 1 | 2017-09-07 14:46:20 | No Match | 0 | No match.   |
| Yara Rule Static Malware Detector        | 2017-09-07 14:48:20 | No Match | 0 | No match.   |
| Static Precise PUA Detector 1            | 2017-09-07 14:46:20 | No Match | 0 | NotDetected |
| Static Precise Virus Detector            | 2017-09-07 14:48:20 | No Match | 0 | NotDetected |
| Static Precise Trojan Detector           | 2017-09-07 14:46:20 | No Match |   | NotDetected |

Summary – Contains general file details and the results of individual tests on the file:

COMODO Creating Trust Online

| summary S                                                                                                | Static Analysis                                                                                                    | Dynamic Analysis                                | Precise Detectors                                                                                      | File Details                                                                                                    |                                               |                                                                                      |                              |                         |
|----------------------------------------------------------------------------------------------------|----------------------------------------------------------------------------------------------------|-------------------------------------------------|----------------------------------------------------------------------------------------------------|----------------------------------------------------------------------------------------------------|-----------------------------------------------|--------------------------------------------------------------------------------------|------------------------------|-------------------------|
| Copy URL To<br>Clipboard                                                                                 | Export Results<br>To PDF                                                                                                    | View Virus<br>Total Result                      | Send To<br>Kill Chain<br>Report                                                                        | Send To<br>Human Expert<br>Analyst                                                                                     | Object To<br>Human Expert<br>Analysis Verdict | Download<br>Human Expert<br>Analysis Report                                          | <b>O</b><br>Analyze<br>Again |                         |
| (                                                                                                    | 1                                                                                                    | File Name<br>File Type:<br>SHA1: de<br>MD5: b4b | : COT.exe<br>PE32 executable (Gi<br>4a245146279fac90d)<br>acb4a585e09b8fd7f6                           | UI) Intel 80386, for<br>Ocfb79e115288e4co<br>5a74f60de8c                                                               | MS Windows<br>11fdd                           |                                                                                      |                              |                         |
| M<br>Valkyri<br>Analysis                                                                                 | ALWARE<br>e Final Verdict<br>Summary                                                                                            | Number of<br>Human Ex<br>Verdict So             | f Clients Seen: 1<br>pert Analysis Result<br>urce: Signature Bas                                       | t: No human expe<br>ed Detection                                                                                       | rt analysis verdict giv                       | ven to this sample yet                                                               | -                            |                         |
| M<br>Valkyri<br>Analysis                                                                                 | ALWARE<br>le Final Verdict<br>Summary<br>TYPE                                                                                   | Number of<br>Human Ex<br>Verdict So             | f Clients Seen: 1<br>spert Analysis Result<br>nurce: Signature Base<br>DAT                             | t: No human expe<br>ed Detection<br>TE                                                                                 | rt analysis verdict giv                       | ven to this sample yet                                                               | -                            |                         |
| M<br>Valkyri<br>Analysis<br>Analysis<br>Signature Ba                                                     | ALWARE<br>ie Final Verdict<br>Summary<br>TYPE<br>sed Detection                                                                  | Number of<br>Human Ex<br>Verdict So             | f Clients Seen: 1<br>spert Analysis Result<br>surce: Signature Base<br>DAT                             | t: No human expe<br>ed Detection<br>TE<br>7-09-02 06:06:09                                                             | rt analysis verdict giv                       | ven to this sample yet                                                               |                              | 0                       |
| M<br>Valkyri<br>Analysis<br>Analysis<br>Signature Ba<br>Static Analysi                                   | ALWARE<br>ie Final Verdict<br>Summary<br>TYPE<br>sed Detection<br>is Overall Verdict                                            | Number of<br>Human Ex<br>Verdiot So             | f Clients Seen: 1<br>spert Analysis Result<br>surce: Signature Base<br>DAT<br>201<br>201               | t: No human expe<br>ed Detection<br>TE<br>7-09-02 06:08:09<br>7-09-02 06:07:16                                         | rt analysis verdict giv                       | ven to this sample yet           VERDICT           Malware           No Threat Found |                              | •                       |
| M<br>Valkyri<br>Analysis<br>Analysis<br>Signature Ba<br>Static Analysi<br>Dynamic Ana                    | ALWARE<br>ie Final Verdict<br>Summary<br>TYPE<br>sed Detection<br>is Overall Verdict<br>alysis Overall Verdi                    | Number of<br>Human Ex<br>Verdict So             | f Clients Seen: 1<br>spert Analysis Result<br>surce: Signature Base<br>DAT<br>201<br>201<br>201        | t: No human expe<br>ed Detection<br>TE<br>7-09-02 06:06:09<br>7-09-02 06:07:16<br>7-09-02 06:07:36                     | rt analysis verdict giv                       | VERDICT Malware No Threat Found No Threat Found                                      | -                            | <b>9</b><br>2           |
| M<br>Valkyri<br>Analysis<br>Analysis<br>Signature Ba<br>Static Analysi<br>Dynamic Ana<br>File Certificat | ALWARE<br>ie Final Verdict<br>Summary<br>TYPE<br>sed Detection<br>is Overall Verdict<br>alysis Overall Verdict<br>et Validation | Number of<br>Human Ex<br>Verdict So             | f Clients Seen: 1<br>spert Analysis Result<br>surce: Signature Base<br>DAT<br>201<br>201<br>201<br>201 | t: No human expe<br>ed Detection<br>TE<br>7-09-02 06:06:09<br>7-09-02 06:07:16<br>7-09-02 06:07:36<br>7-09-02 06:06:10 | rt analysis verdict giv                       | VERDICT VERDICT No Threat Found No Threat Found Not Applicable                       | -                            | <b>9</b><br>2<br>2<br>2 |

**Static Analysis** - Static tests include analyzing the file's binary properties, entropy, packer type and more. Any deviation from expected values provides clues about the nature of the file.

Scroll down the page to view static analysis overall verdict for the file as well as detailed result for each of the parameter checked for the file.

· To view the detailed results of static analysis of the file, click the 'Static Analysis' tab

COMODO Creating Trust Online

| ummary S                                                                                                    | Static Analysis                                                                                    | ynanno zenaryata                                             |                                                                                                   |                                                          |                                               |                                             |                                               |          |
|----------------------------------------------------------------------------------------------------|----------------------------------------------------------------------------------------------------|--------------------------------------------------------------|---------------------------------------------------------------------------------------------------|----------------------------------------------------------|-----------------------------------------------|---------------------------------------------|-----------------------------------------------|----------|
| Copy URL To<br>Clipboard                                                                                             | Export Results<br>To PDF                                                                           | View Virus<br>Total Result                                   | Send To<br>Kill Chain<br>Report                                                                   | Servi To<br>Human Expert<br>Analyst                      | Object To<br>Homan Expert<br>Analysis Verdict | Download<br>Human Expert<br>Analysis Report | D<br>Analyze<br>Again                         |          |
| (                                                                                                    | !                                                                                                  | File Name<br>File Type:<br>SHA1: de<br>MD5: b4b<br>Number of | : COT.exe<br>PE32 executable (Gl<br>4a245146279fac90d0<br>acb4a585e09b8fd7f6<br>f Clients Seen: 1 | UI) Intel 80386, for<br>Dofb79e115288e4or<br>5a74f60de8o | MS Windows<br>i1fdd                           |                                             |                                               |          |
| M<br>Valkyri<br>Static An                                                                                            | ALWARE<br>e Final Verdict                                                                          | Verdict So                                                   | pert Analysis Result<br>urce: Signature Base                                                      | t: No human expe                                         | rt analysis verdict gi                        | ven to this sample ye                       | 4.                                            |          |
| M<br>Valkyri<br>Static An<br>static An                                                                               | ALWARE<br>e Final Verdict<br>alysis<br>ALYSIS OVERALL                                              | Verdict So                                                   | pert Analysis Result<br>urce: Signature Base                                                      | t No human expe<br>ed Detection                          | rt analysis verdict gi                        | en to this sample ye                        | e.<br>Result                                  |          |
| M<br>Valkyri<br>Static An<br>STATIC AN/<br>No Threat Fo                                                              | ALWARE<br>e Final Verdict<br>allysis<br>ALYSIS OVERALL                                             | Verdict So                                                   | pert Analysis Result<br>urce: Signature Base                                                      | t: No human expe                                         | rt analysis verdict gi                        | en to this sample ye                        | result                                        |          |
| M<br>Valkyri<br>Static An<br>STATIC AN/<br>No Threat Fo<br>DETECTOR                                                  | ALWARE<br>e Final Verdict<br>adjysis<br>ALYSIS OVERALL<br>und                                      | Verdict So                                                   | pert Analysis Result                                                                              | t No human expe                                          | rt analysis verdict gi                        | en to this sample ye                        | RESULT                                        |          |
| M<br>Valkyri<br>Static An<br>STATIC AN/<br>No Threat Fo<br>DETECTOR<br>Suspicous ap                                  | ALWARE<br>e Final Verdict<br>adjysis<br>ALYSIS OVERALL<br>und<br>i calls                           | Verdict So                                                   | pert Analysis Result                                                                              | t No human expe                                          | rt analysis verdict gi                        | en to this sample ye                        | RESULT                                        | 2        |
| M<br>Valkyri<br>Static An<br>STATIC AN<br>No Threat Fo<br>DETECTOR<br>Suspicous ap<br>Optional Hea                   | ALWARE<br>e Final Verdict<br>ad lysis<br>ALYSIS OVERALL<br>und<br>i calls<br>der LoaderFlags feit  | Verdict So<br>Verdict So                                     | pert Analysis Result<br>urce: Signature Base                                                      | t No human expe                                          | rt analysis verdict gi                        | en to this sample ye                        | RESULT  RESULT  RESULT  Unknown  Clean        | <i>©</i> |
| M<br>Valkyri<br>Static An<br>STATIC AN<br>No Threat Fo<br>DETECTOR<br>Suspicous ap<br>Optional Hea<br>Non-ascii or e | ALWARE<br>e Final Verdict<br>ad lysis<br>ALYSIS OVERALL<br>und<br>ei calls<br>der LoaderFlags feit | Verdict So<br>Verdict So<br>VERDICT                          | pert Analysis Result<br>urce: Signature Base                                                      | t No human expe                                          | rt analysis verdict gi                        | en to this sample ye                        | RESULT  RESULT  RESULT  Unknown  Clean  Clean | <i>•</i> |

**Dynamic Analysis** – Dynamic tests cover the run-time behavior of the file in the test environment. The page provides a overall dynamic-test verdict and behavioral information about the file. Scroll down the page to view more detailed information.

• To view the dynamic analysis of the submitted files, click the 'Dynamic Analysis' tab

COMODO Creating Trust Online

| Summary                  | Static Analysis               | Dynamic Analysis                                                                        | Precise Detectors                                                                                                    | File Details                                                                                 |                                               |                                             |                       |   |
|--------------------------|-------------------------------|-----------------------------------------------------------------------------------------|----------------------------------------------------------------------------------------------------|----------------------------------------------------------------------------------------------|-----------------------------------------------|---------------------------------------------|-----------------------|---|
| Copy URL To<br>Clipboard | Export Resul<br>To PDF        | Vt<br>Its View Virus<br>Total Result                                                    | Send To<br>Kill Chain<br>Report                                                                                                    | Send To<br>Human Expert<br>Analyst                                                           | Object To<br>Human Expert<br>Analysis Verdict | Download<br>Human Expert<br>Analysis Report | Q<br>Analyze<br>Again |   |
| Valk                     | MALWARE<br>yrie Final Verdict | File Name:<br>File Type:<br>SHA1: de<br>MD5: b4b<br>Number of<br>Human Ex<br>Verdict So | : COT.exe<br>PE32 executable (GU<br>4a245146279fac90d0<br>acb4a585e09b8fd7f6<br>f Clients Seen: 1<br>spert Analysis Result<br>urce: Signature Base | UI) Intel 80388, for<br>Dofb79e115288e4cd<br>5a74f80de8c<br>t: No human expe<br>ed Detection | MS Windows<br>11fdd<br>rt analysis verdict gi | ven to this sample ye                       | eć.                   |   |
| DYNAMIC                  | ANALYSIS OVE                  | RALL VERDICT                                                                            |                                                                                                    |                                                                                              |                                               |                                             | RESULT                |   |
| Threat not               | detected                      |                                                                                         |                                                                                                    |                                                                                              |                                               |                                             |                       | 2 |
| SUSPICIO                 | OUS BEHAVIORS                 | 1                                                                                       |                                                                                                    |                                                                                              |                                               |                                             |                       |   |
| Modifies W               | Andows policies               |                                                                                         |                                                                                                    |                                                                                              |                                               |                                             |                       | 0 |
| Opens a fil              | e in a system direct          | tory                                                                                    |                                                                                                    |                                                                                              |                                               |                                             |                       | 0 |
| Behavi                   | oral Inform                   | ation                                                                                   |                                                                                                    |                                                                                              |                                               |                                             |                       |   |

Precise Detectors - Shows how the malware file fared against individual tests.

• To view this section, click the 'Precise Detectors' tab

COMODO Creating Trust Online

| ummary S                                                                                                    | tatic Analysis Dy                                                                                                    | mamic Analysis                                               | Precise Detectors                                                                                   | File Details                                                                                                    |                                                    |                                                         |                                                                                             |                                                                                                    |
|----------------------------------------------------------------------------------------------------|----------------------------------------------------------------------------------------------------|--------------------------------------------------------------|----------------------------------------------------------------------------------------------------|----------------------------------------------------------------------------------------------------|----------------------------------------------------|---------------------------------------------------------|---------------------------------------------------------------------------------------------|----------------------------------------------------------------------------------------------------|
| Copy URL To<br>Clipboard                                                                                                    | Export Results<br>To PDF                                                                                                    | View Virus<br>Total Result                                   | Send To<br>Kill Chain<br>Report                                                                     | Jeond To<br>Human Expert<br>Analyst                                                                                                    | Ubject To<br>Human Expert<br>Analysis Verdict      | Download<br>Human Exper<br>Analysis Repo                | t Ar<br>rt J                                                                                | Q<br>nalyze<br>Igain                                                                                               |
| (                                                                                                    | !)                                                                                                    | File Name<br>File Type:<br>SHA1: de<br>MD5: b4b<br>Number of | : COT.exe<br>PE32 executable (Gl<br>e4a245148279fac90d0<br>bacb4a585e09b8fd7f8<br>f Clients Seen: 1 | JI) intel 80386, for l<br>0db79e115288e4cd<br>5a74f80de8c                                                                                            | MS Windows<br>11fdd                                | van to this second                                      |                                                                                             |                                                                                                    |
| Walkyrie<br>Valkyrie<br>Precise [                                                                                                | ALWARE<br>= Final Verdict                                                                                                    | Verdict So<br>nalysis Res                                    | urce: Signature Base                                                                                | ed Detection                                                                                                    | , anayas record g                                  | ren uu una aannyn                                       | e jer                                                                                       |                                                                                                    |
| Walkyrk<br>Valkyrk<br>Precise [<br>DETECTOR                                                                                      | ALWARE<br>a Final Verdict Detectors An NAME                                                                                                    | Verdict So<br>nalysis Res                                    | urce: Signature Base                                                                                | DATE                                                                                                    | n an an gana dha sheka ga                          | VERDICT                                                 | e jer                                                                                       | REASON                                                                                                    |
| W/<br>Valkyrie<br>Precise [<br>DETECTOR<br>Static Precise                                                                        | ALWARE<br>a Final Verdict<br>Detectors An<br>NAME<br>Adware Prepsoram                                                                                          | Verdict So<br>nalysis Res                                    | urce: Signature Base                                                                                | DATE 2017-09-07 14                                                                                                    | 46:20                                              | VERDICT<br>No Match                                     | e ye.                                                                                       | REA SON<br>No match.                                                                                               |
| M/<br>Valkyrk<br>Precise [<br>DETECTOR<br>Static Precise<br>Static Precise                                                       | ALWARE<br>a Final Verdict<br>Detectors An<br>NAME<br>Adware Prepscram                                                                                          | Verdict So<br>nalysis Res<br>1<br>tor 1                      | urce: Signature Base                                                                                | DATE 2017-09-07 14                                                                                                    | .48:20<br>.48:20                                   | VERDICT<br>No Match<br>No Match                         | 2<br>2                                                                                      | REASON<br>No match.<br>No match.                                                                                   |
| M/<br>Valkyrk<br>Precise E<br>DETECTOR<br>Static Precise<br>Static Precise<br>Yara Rule Sta                                      | ALWARE<br>a Final Verdict<br>Detectors An<br>NAME<br>Adware Prepsoram 1<br>Trojan Cryptor Detector<br>tio Malware Detector                                     | Verdict So<br>nalysis Res<br>1<br>tor 1                      | urce: Signature Base                                                                                | DATE<br>2017-09-07 14<br>2017-09-07 14                                                                                                    | -46:20<br>-46:20<br>-46:20                         | VERDICT<br>No Match<br>No Match                         | 2<br>2<br>2<br>2                                                                            | REASON<br>No match.<br>No match.<br>No match.                                                                      |
| M/<br>Valkyrk<br>Precise E<br>DETECTOR<br>Static Precise<br>Static Precise<br>Static Precise<br>Static Precise                   | ALWARE<br>a Final Verdict<br>Detectors An<br>NAME<br>Adware Prepsoram<br>Trojan Cryptor Detector<br>tic Malware Detector<br>PUA Detector 1                     | Verdict So<br>nalysis Res<br>1<br>t                          | urce: Signature Base                                                                                | DATE           2017-09-07 14           2017-09-07 14           2017-09-07 14           2017-09-07 14                                                 | 46:20<br>46:20<br>46:20<br>46:20                   | VERDICT<br>No Match<br>No Match<br>No Match             | 2<br>2<br>2<br>2<br>2<br>2<br>2<br>2<br>2                                                   | REASON         No match.         No match.         No match.         No match.         No match.         No match. |
| M/<br>Valkyrk<br>Precise D<br>DETECTOR<br>Static Precise<br>Static Precise<br>Static Precise<br>Static Precise<br>Static Precise | ALWARE<br>a Final Verdict<br>Detectors An<br>NAME<br>Adware Prepsoram 1<br>Trojan Cryptor Detector<br>tic Malware Detector<br>PUA Detector 1<br>Virus Detector | Verdict So<br>nalysis Res<br>1<br>totor 1                    | urce: Signature Base                                                                                | DATE           2017-09-07 14           2017-09-07 14           2017-09-07 14           2017-09-07 14           2017-09-07 14           2017-09-07 14 | 48:20<br>48:20<br>48:20<br>48:20<br>48:20<br>48:20 | VERDICT<br>No Match<br>No Match<br>No Match<br>No Match | 2<br>2<br>2<br>2<br>2<br>2<br>2<br>2<br>2<br>2<br>2<br>2<br>2<br>2<br>2<br>2<br>2<br>2<br>2 | REASON<br>No match.<br>No match.<br>No match.<br>No match.<br>NotDetected                                          |

**Human Expert Analysis** - Unknown files submitted for human analysis will receive in-depth inspection from Comodo's dedicated team of threat research analysts. Human Analysis can help to identify zero-day threats faster and more accurately than purely automated systems.

• To view this section, click the 'Human Expert Analysis' tab:

| VALKYRIE =                                                                       |                                                                                                    | Q, Analyze New File | test Val 👻 |
|----------------------------------------------------------------------------------|----------------------------------------------------------------------------------------------------|---------------------|------------|
| DASHBOARD     Verview     Recent Analysis Requests     Unknown File Hunter Scans | Summary     Static Analysis     Dynamic Analysis     Precise Detectors     Human Expert Analysis     File Details       Copy URL To<br>Copy URL To<br>Clipboard     Image: Chapter Analysis<br>To PDF     Image: Chapter Analysis<br>View Virus<br>To PDF     Image: Chapter Analysis<br>View Virus<br>To PDF     Image: Chapter Analysis<br>View Virus<br>To PDF     Image: Chapter Analysis<br>View Virus<br>Exercisis<br>Being Creased     Image: Chapter Analysis<br>View Virus<br>Analysis     File Details                                                                                                    |                     |            |
| <ul> <li>STATISTICS</li> <li>SETTINGS</li> </ul>                                 | File Name:       ProcX.exe         File Name:       ProcX.exe         File Type:       PE32 esecutable (GUI) Intel 80386, for MS Windows, UPX compressed         SHA1:       2006/17263bcd4d7d897234a6da3tae991057551         MDD:       987876efc27re999765bce321453b3280         First Seen Date:       2016-06-15 11:40:53 (about a year ago )         Number of Cleants Seen:       6         Lest Analysis Date:       2016-08-10 11:12:53 (about a year ago )         Human Expert Analysis Date:       2016-08-10 11:12:53 (about a year ago )         Human Expert Analysis Result:       Clean         Verdict Source:       Valityrie Human Expert Analysis Result: |                     |            |
|                                                                                  | Human Expert Analysis Results<br>Analysis fart Date: 2016-06-10 10:10:34 (about a year ago )<br>Analysis find Date: 2016-06-10 10:12:34 (about a year ago )<br>File Upload Date: 2016-06-10 00:57:48 (about a year ago )<br>Update Date: 2016-06-10 11:12:54 (about a year ago )<br>Human Expert Analyst Feedback: Safe<br>Verdict: Clean                                                                                                    |                     |            |

**File Details** - Provides additional file information such as the file path on the client machine, PE headers, PE sections and more. Scroll down the page to view the details of the file.

• To view this section, click the 'File Details' tab:

COMODO Creating Trust Online\*

| Summary Static An               | alysis Dynamic Analysis                      | Precise Detecto                          | ors Human Exp                                                                                                    | pert Analysis                                                                                                    | File Details                                                                                                    |                                                                          |                      |      |         |        |
|---------------------------------|----------------------------------------------|------------------------------------------|----------------------------------------------------------------------------------------------------|----------------------------------------------------------------------------------------------------|----------------------------------------------------------------------------------------------------|--------------------------------------------------------------------------|----------------------|------|---------|--------|
| Copy URL To Expo<br>Clipboard 1 | rt Results View Virus<br>to PDF Total Result | Kill Chain<br>Report is<br>Being Created |                                                                                                    | Object To<br>Human Expert<br>Analysis Verdict                                                                                                    | Download<br>Human Expert<br>Analysis Report                                                                                                    | Analyze<br>Again                                                         |                      |      |         |        |
|                                 | CLEAN<br>Valkyrie Final Verdict              |                                          | File Name: Pro<br>File Type: PE32<br>SHA1: 2100217.<br>MD5: 987878ef<br>First Seen Date<br>Number of Clie:<br>Last Analysis D.<br>Human Expert A<br>Human Expert A<br>Verdict Source: | NOX.exe<br>R executable (GUI)<br>283bod4d7d89723<br>e217e999765bea2<br>2016-08-15 11:4<br>nts Seen: 6<br>ate: 2016-08-22 1<br>analysis Date: 20<br>analysis Result:<br>Valkyrie Human | ) Intel 80388, for MS V<br>4a8da3fae991057551<br>1403852a0<br>0.53 ( about a year ag<br>11:80:11 ( about a year<br>116-06-10 11:12:53 ( at<br>Clean<br>Expert Analysis Overr | Vindows, UPX compressed<br>o)<br>ago)<br>sout a year ago)<br>all Verdict |                      |      |         |        |
| Additional File                 | e Information                                |                                          |                                                                                                    |                                                                                                    |                                                                                                    |                                                                          |                      |      |         |        |
| Vendor Vali                     | dation - Vendor Validat                      | ion is not Applica                       | ble ?                                                                                                    |                                                                                                    |                                                                                                    |                                                                          |                      |      |         | ~      |
| Certificate                     | <b>/alidation</b> - Certificate              | /alidation is not A                      | Applicable ?                                                                                                    |                                                                                                    |                                                                                                    |                                                                          |                      |      |         | ~      |
| PE Headers                      |                                              |                                          |                                                                                                    |                                                                                                    |                                                                                                    |                                                                          |                      |      |         | ~      |
| PROPERTY                        |                                              |                                          | VALUE                                                                                                    |                                                                                                    |                                                                                                    |                                                                          |                      |      |         |        |
|                                 |                                              |                                          | VALUE                                                                                                    |                                                                                                    |                                                                                                    |                                                                          |                      |      |         |        |
| Compliation Time Sta            | mp                                           |                                          | 0x42385BFD [                                                                                                    | vved Mar 10 10:17                                                                                                    | 2005 010]                                                                                                    |                                                                          |                      |      |         |        |
| Entry Point                     |                                              |                                          | 0x4221c0 (UP)                                                                                                    | X1)                                                                                                    |                                                                                                    |                                                                          |                      |      |         |        |
| File Size                       |                                              |                                          | 56320                                                                                                    |                                                                                                    |                                                                                                    |                                                                          |                      |      |         |        |
| Machine Type                    |                                              |                                          | Intel 386 or lat                                                                                                    | er - 32Bit                                                                                                    |                                                                                                    |                                                                          |                      |      |         |        |
| PE Headers                      |                                              |                                          |                                                                                                    |                                                                                                    |                                                                                                    |                                                                          |                      |      |         | ~      |
| PROPERTY                        |                                              |                                          | VALUE                                                                                                    |                                                                                                    |                                                                                                    |                                                                          |                      |      |         |        |
| Compilation Time Sta            | mp                                           |                                          | 0x42385BFD [                                                                                                    | Wed Mar 16 16:17                                                                                                    | 7:01 2005 UTC]                                                                                                    |                                                                          |                      |      |         |        |
| Entry Point                     |                                              |                                          | 0x4221c0 (UP)                                                                                                    | X1)                                                                                                    |                                                                                                    |                                                                          |                      |      |         |        |
| File Size                       |                                              |                                          | 56320                                                                                                    |                                                                                                    |                                                                                                    |                                                                          |                      |      |         |        |
| Machine Type                    |                                              |                                          | Intel 386 or lat                                                                                                    | er - 32Bit                                                                                                    |                                                                                                    |                                                                          |                      |      |         |        |
| Mime Type                       |                                              |                                          | application/x-d                                                                                                    | OSEXEC                                                                                                    |                                                                                                    |                                                                          |                      |      |         |        |
| Number Of Sections              |                                              |                                          | 3                                                                                                    |                                                                                                    |                                                                                                    |                                                                          |                      |      |         |        |
| Sha256                          |                                              |                                          | 1524076b09d4                                                                                                    | edobod45b5038c0                                                                                                    | 0cdfb21acd03e08e6d5                                                                                                    | 0c3397ce5522c1a24bc                                                      |                      |      |         |        |
|                                 |                                              |                                          |                                                                                                    |                                                                                                    |                                                                                                    |                                                                          |                      |      |         |        |
| 🖿 File Paths                    |                                              |                                          |                                                                                                    |                                                                                                    |                                                                                                    |                                                                          |                      |      |         | $\sim$ |
| FILE PATH ON CLIE               | ENT                                          |                                          |                                                                                                    |                                                                                                    |                                                                                                    |                                                                          |                      | SEEM | I COUNT |        |
| C: \\$Recycle.Bin\S-1           | -5-21-3990093461-1860716197                  | -1760822160-500\\$F                      | RERCQHC\ProcX\F                                                                                                    | ProcX.exe                                                                                                    |                                                                                                    |                                                                          |                      | 1    |         |        |
| C:\suspicious files\Pr          |                                              |                                          |                                                                                                    |                                                                                                    |                                                                                                    |                                                                          |                      | 1    |         |        |
| C: \Users\Administra            | or/Deckton/Suspicious Files/F                | ProcY/ProcY eve                          |                                                                                                    |                                                                                                    |                                                                                                    |                                                                          |                      | 1    |         |        |
| C:\\Users\\Administra           | tor//Docktop//Suspicious Files/              |                                          |                                                                                                    |                                                                                                    |                                                                                                    |                                                                          |                      | 1    |         |        |
| E:\suspicious files\Pr          | ocX\ProcX.exe                                | 210 TODATIO TODALEXE                     |                                                                                                    |                                                                                                    |                                                                                                    |                                                                          |                      | 1    |         |        |
| # PE Sections                   |                                              |                                          |                                                                                                    |                                                                                                    |                                                                                                    |                                                                          |                      |      |         | ~      |
| NAME                            | VIRTUAL ADDRESS                              |                                          |                                                                                                    | VIRTU                                                                                                    | AL SIZE                                                                                                    | RAW SIZE                                                                 | ENTROPY              |      | MD5     |        |
| UPX0                            | 0x1000                                       |                                          |                                                                                                    | 0x1500                                                                                                    | 0                                                                                                    | 0x0                                                                      | 0.000000[SUSPICIOUS] |      | -       |        |
| UPX1                            | 0x16000                                      |                                          |                                                                                                    | 0xd000                                                                                                    |                                                                                                    | 0xo400                                                                   | 7.894966[SUSPICIOUS] |      | -       |        |
| rsro                            | 0x23000                                      |                                          |                                                                                                    | 0x2000                                                                                                    |                                                                                                    | 0x1600                                                                   | 5.232058             |      |         |        |
|                                 |                                              |                                          |                                                                                                    | 0.000                                                                                                    |                                                                                                    | 00.000                                                                   |                      |      |         |        |

### **Download Human Expert Analysis Report**

Click the 'Download Human Expert Analysis Report' icon
 A new web page will open displaying the detailed results for the file.

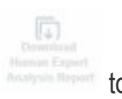

to download the report in PDF format

### COMODO Creating Trust Online\*

| <br>t of 3                                                                                                    | - + Automatic Zoom ÷                                                                                                    |                                                               |                  |
|----------------------------------------------------------------------------------------------------|----------------------------------------------------------------------------------------------------|---------------------------------------------------------------|------------------|
|                                                                                                    |                                                                                                    |                                                               |                  |
| <b>W</b> VALKYRIE                                                                                                    |                                                                                                    |                                                               |                  |
| MALWARE<br>Valkyrie Final Verdict                                                                                                    | File Name: 4e34c5ac0a8021815cb014d26c5bbb699d1edd2a<br>File Type: PE32 executable (console) Intel 80386 (stripped to ex<br>SHA1: 4e34c5ac0a8021815cb014d26c5bbb699d1edd2a<br>MD5: 4672274bbda247b24afcb941c72b50b6<br>First Seen Date: 2017-07-27 11:10:52 UTC<br>Number of Clients Seen: 2<br>Last Analysis Date: 2017-07-27 11:10:52 UTC                                                                                                    | ternal PDB), for MS Windows                                   |                  |
| Analysis Summary                                                                                                    | Human Expert Analysis Date: 2017-08-08 12:56:06 UTC<br>Human Expert Analysis Result: Malware<br>Verdict Source: Valkyrie Human Expert Analysis Overall Verdict                                                                                                    |                                                               |                  |
| Analysis Summary                                                                                                    | Human Expert Analysis Date: 2017-08-08 12:56:06 UTC<br>Human Expert Analysis Result: Malware<br>Verdict Source: Valkyrie Human Expert Analysis Overall Verdict<br>DATE                                                                                                    | VERDICT                                                       |                  |
| Analysis Summary<br>ANALYSIS TYPE<br>Signature Based Detection                                                                                                    | Human Expert Analysis Date: 2017-08-08 12:56:06 UTC Human Expert Analysis Result: Malware Verdict Source: Valkyrie Human Expert Analysis Overall Verdict DATE 2017-07-27 11:10:52 UTC                                                                                                    | VERDICT<br>No Match                                           | 0                |
| Analysis Summary<br>ANALYSIS TYPE<br>Signature Based Detection<br>Static Analysis Overall Verdict                                                                               | Human Expert Analysis Date:       2017-08-08 12:56:06 UTC         Human Expert Analysis Result:       Malware         Verdict Source:       Valkyrie Human Expert Analysis Overall Verdict         DATE       2017-07-27 11:10:52 UTC         2017-07-27 11:10:52 UTC       2017-07-27 11:10:52 UTC                                                                                                    | VERDICT<br>No Match<br>No Threat Found                        | 6                |
| Analysis Summary ANALYSIS TYPE Signature Based Detection Static Analysis Overall Verdict Precise Detectors Overall Verdict                                                      | Human Expert Analysis Date:       2017-08-08 12:56:06 UTC         Human Expert Analysis Result:       Malware         Verdict Source:       Valkyrie Human Expert Analysis Overall Verdict         DATE       2017-07-27 11:10:52 UTC         Color - 2017-07-27 11:10:52 UTC       2017-07-27 11:10:52 UTC                                                                                                    | VERDICT<br>No Match<br>No Threat Found<br>No Match            | 6<br>6<br>6      |
| Analysis Summary<br>ANALYSIS TYPE<br>Signature Based Detection<br>Static Analysis Overall Verdict<br>Precise Detectors Overall Verdict<br>Human Expert Analysis Overall Verdict | Human Expert Analysis Date:       2017-08-08 12:56:06 UTC         Human Expert Analysis Result:       Malware         Verdict Source:       Valkyrie Human Expert Analysis Overall Verdict         DATE       2017-07-27 11:10:52 UTC         Control Control Contr | VERDICT<br>No Match<br>No Threat Found<br>No Match<br>Molware | 6<br>6<br>6<br>0 |

The report contains the compiled results of the automatic analysis explained in the **File Analysis Results** section. Scroll down the page to view the full report and save it.

### View Virus Total Results for the File

Virus Total, a subsidiary of Google, is a information aggregation website and one of its function is to aggregate output data of different antivirus engines, website scanners and so on. Valkyrie allows to get the details of the file from this website.

| View Vitrus<br>Total Result |       | +      |     |  |
|-----------------------------|-------|--------|-----|--|
| View Vitrus<br>Total Result |       | ×.     |     |  |
| Todal Report                | Ve    | e Vita | 4   |  |
|                             | Table | 1946   | in. |  |

• Click the 'View Virus Total Result' icon to view the Virus Total results for a file. Virus Total shows the verdicts on a particular file from a wide range of AV and security software vendors.

The 'Virus Total' web page for the selected file will be displayed displaying its results.

#### COMODO Creating Trust Online

# Comodo Valkyrie User Guide

### **Virustotal**

| SHA256:<br>File name: | 1524076b09<br>ProcX20170 | d4edcbcd45b5038    | c00cdfb21acd03e08e6d9c3397ce6 | 5522c1a24bc     |          |                |
|-----------------------|--------------------------|--------------------|-------------------------------|-----------------|----------|----------------|
| Detection r           | atio: 2 / 62             |                    |                               |                 | <b>(</b> | • <b>3</b> 💽 3 |
| Analysis da           | ate: 2017-07-01          | 12:19:53 UTC ( 2 m | nonths, 1 week ago )          |                 |          |                |
| Analysis              | <b>Q</b> File detail     | X Relationships    | Additional information        | Comments 💿 🖓 Vo | otes     |                |
| Antivirus             |                          |                    | Result                        |                 | Update   |                |
| Sophos ML             |                          |                    | heuristic                     |                 | 20170607 |                |
| TheHacker             |                          |                    | Posible_Worm32                |                 | 20170628 |                |
| Ad-Aware              |                          |                    | 0                             |                 | 20170701 |                |
| AegisLab              |                          |                    | 0                             |                 | 20170701 |                |
| AhnLab-V3             |                          |                    | 0                             |                 | 20170701 |                |
| Alibaba               |                          |                    | Ð                             |                 | 20170701 |                |
| ALYac                 |                          |                    | •                             |                 | 20170701 |                |
| Antiy-AVL             |                          |                    | 0                             |                 | 20170630 |                |

Scroll down the page to view the results for the file from different antivirus engines.

### Send the File for Human Expert Analysis

You can also send a file for human expert analysis by Comodo malware specialists for more comprehensive inspection in addition to the automated process. This is a premium service and requires a subscription.

 Click the 'Send to Human Expert Analysis' icon \_\_\_\_\_\_ on top of the tabular results to submit a file for manual analysis by Comodo engineers

Send To

After submitting, the file status will show as 'In Queue' in the 'Human Expert Analysis Status' column. If you have questioned the result, the status will change to 'Objected'.

### COMODO

| VALKYRIE =                           | Yalloria > Recent Analysis Requests                                                                                                    | Q Analyze New File My User ~                |
|--------------------------------------|----------------------------------------------------------------------------------------------------|---------------------------------------------|
| Cverview<br>Recent Analysis Requests | Your Recent Analysis Requests                                                                                                    |                                             |
| Unknown File Hunter Scans            | 19 of files 1 total number 11 total number 6 6 of malwake files 1 total number 0 of piles 1 total number 1 total number 0 of pub                                    | 11 TOTAL NUMBER IN<br>HUMAN EXPERT ANALYSIS |
| STATISTICS ►                         |                                                                                                    |                                             |
| SETTINGS >                           | Search :                                                                                                    | Export to CSV                               |
|                                      | From 2017-08-08 👩 to 2017-09-08 👩 Apply My All Products 🗸 HLT                                                                                                    | Results per page 25 ~                       |
|                                      | Usew File         Export Results         View Virus         File         Send To           Info         To PDF         Total Result         Report         Analysit |                                             |
|                                      | File Name $\diamond$ Path $\diamond$ SHA1 $_{\bullet}$ Last Activity $\diamond$ Final Verdict $\diamond$ Human Expert Verdict                                       | 🔶 Human Expert Analysis Status 🛛 🔶          |
|                                      | O spminstaller.dll Not Available fd866f59b006b754926b35 2017-09-06 17:03:42 No Threat Found Not Ready                                                               | In Queue                                    |
|                                      | 59LQswxC.exe     Not Available     d2dbc21f768428a1ba94bb     2017.09.05 20.29.40     Malware     Malware                                                           | Objected                                    |
|                                      | O spminventorycollector.dll Not Available b64d08412114/9edd33b14 2017-09-05 20:25:59 No Threat Found Not Ready                                                      | In Progress                                 |
|                                      | O filesizemonitor.dll Not Available aee8c91fc1d356d112b041 2017-09-05 20:54:44 No Threat Found Not Ready                                                            | In Queue                                    |
|                                      | O 4e34c5ac0a8021815cb014d26c5bb Not Available 4e34c5ac0a8021815cb01 2017-08-08 18:28:09 Malware Malware                                                             | Analysis Completed                          |
|                                      | O webpagemonitor.dll Not Available 4cc6c7d64bd9b250737786 2017-09-05 20:29:42 Malware Malware                                                                       | Objected                                    |
|                                      | O 4ca6b723e6c84ed58290b3e66835ff2 Not Available 4ca6b723e6c84ed58290b 2017-08-08 20:03:30 Malware                                                                   |                                             |
|                                      | O ivQ0MSD4.exe Not Available 45c321e48a9d0bd258b7d 2017-09-06 14:11:32 PUA PUA                                                                                      | Analysis Completed                          |
|                                      | O asd C: \asd 2c63940875692392a4111d 2017-08-08 20:05:58 Malware Malware                                                                                            | Analysis Completed                          |
|                                      | O itsmrsp.exe Not Available 28b758l20b5fad7c0a19b7 2017-09-05 20.46.55 No Threat Found                                                                              |                                             |
|                                      | O 1b404623188a4e66737f74a972eda8 Not Available 1b404623188a4e66737f74 2017-08-08 20:02:47 Clean                                                                     |                                             |
|                                      | O 8fmtgVgx.exe Not Available 0f6db907e866b5c12907a5 2017-09-05 18:37:52 No Threat Found Not Ready                                                                   | In Progress                                 |
|                                      | O file_path_1708,tezu4T5v.exe file_path_1708 012c4a2c383ee9115ac0d 2017-09-07 16.18.21 No Threat Found Not Ready                                                    | In Queue                                    |
|                                      | << Previous 1                                                                                                    | Next >>                                     |
|                                      | Showing 1 to 18 of 18 entries                                                                                                    |                                             |

The results of the analysis will be shown in the 'Human Expert Verdict' column.

### Filter, sort and search options

- To filter for a specific file, click the arrow next to 'Filter', select 'My All Products' or 'Other' and click 'Apply'.
- By default Valkyrie returns 25 results per page when you perform a search. Click the drop down next to Filter button to increase / decrease the number of results shown.
- Enter the details partially or fully in the search field on the top right side. You can search for items based on all columns.
- To display all the entries again, clear the search field.
- You can sort the items in ascending/descending order by clicking on the column headers.

### 4.3 Kill Chain Report

- Kill Chain reports are a highly detailed analysis of a specific piece of malware that was discovered on your network. Each report helps you gain a better understanding of your network's threat landscape by detailing each files malware attributes, file activity, network activity, suspicious behavior and more.
- Existing Kill Chain reports can be viewed in the web portal by all users.
- Premium license holders and Comodo One / ITarian users who have a 30-day trial can request new Kill Chain reports.

### To view 'Kill Chain' report

- Click the hamburger button top-left
- Click 'Recent Analysis Requests'

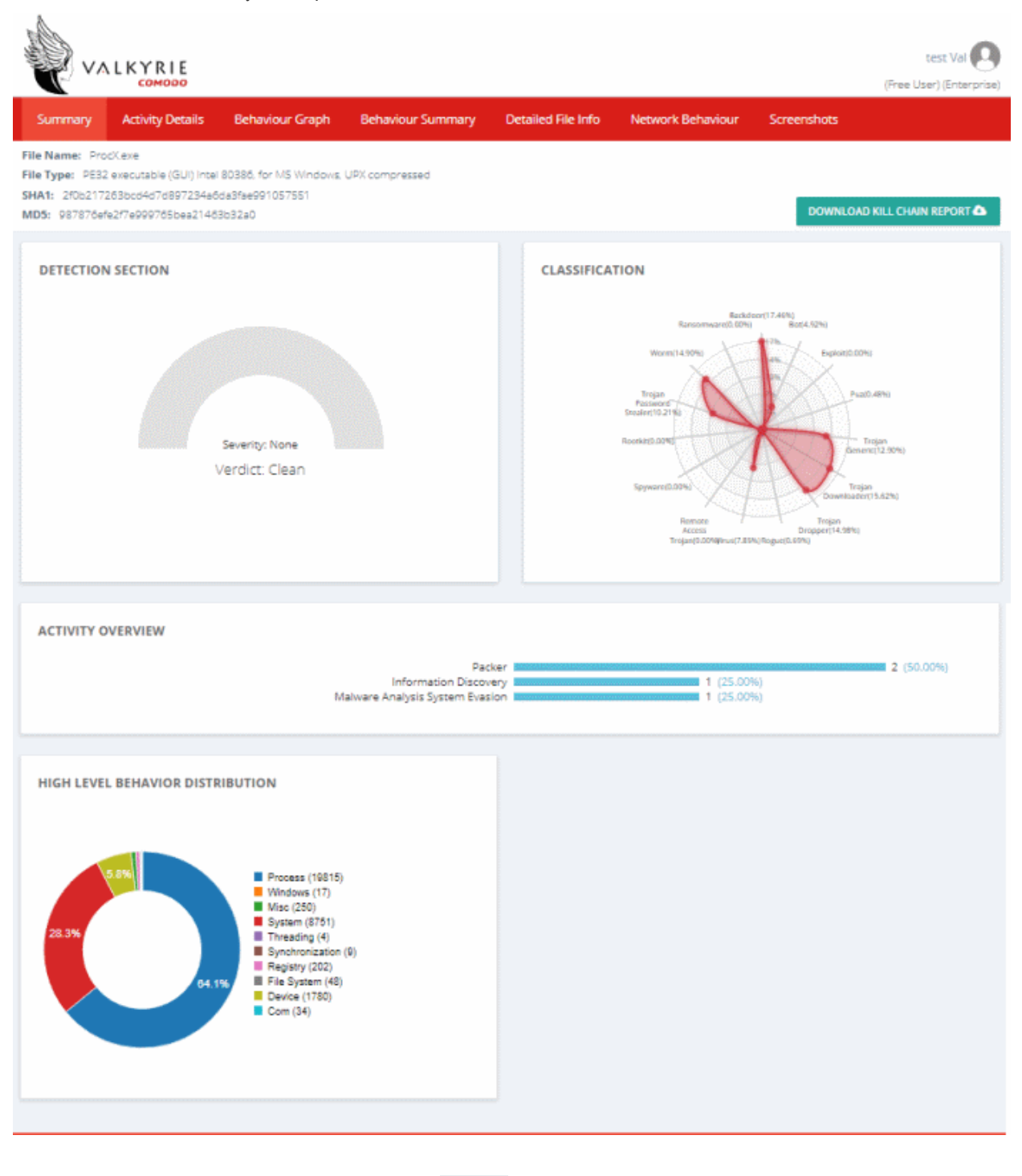

- Click the 'Send to Kill Chain Report' icon
- Report to generate a Kill Chain report for the selected file.
- It will take up to 30 minutes to generate the report. Once the report is ready, click the 'Kill Chain Report' icon

→ Sen

• You can view files that belong to your Comodo One / ITarian account by choosing your login name from the

'Recent Analysis Requests'

| enterprisepremiumnorole@  | FILTER <b>T</b> |
|---------------------------|-----------------|
| My All Products           |                 |
| enterprisepremiumnorole@c | comodo.com      |
| korumail                  |                 |

### Summary

The summary area displays basic file details such as name, type and SHA1/MD5 values, along with the malware's classification and overall behavior.

- Detection Section Shows the malware's overall severity level. The levels are Low, Moderate, High and Severe.
- **Classification** An attribute matrix which shows the types of malicious behavior exhibited by the malware, and the percentage each behavior contributed to the file's total activity. This allows you to see the threat profile of the file by mapping its observed actions to those of well-known malware types.
- Activity Overview Shows the broad attack categories used by the malware and the number of specific
  actions within each category. The 'Activity Details' section further down the report expands upon this
  information.
- High Level Behavior Distribution Shows how the malware's behavior was spread across various
  operating system and network activities.

### **Activity Details**

The activity details section displays the attack types exhibited by the malware. The information in this section is an expansion of that shown in the 'Activity Overview' bar-chart.

- Click the 'Activity Details' tab to open this section.
- Each item consists of a broad attack category followed by specific actions which fall into that category. The aggregate threat rating for all actions in a category is shown on the right.
- The category names illustrate the goal of the attack. Actions are the techniques used to achieve the goal.
- A single piece of malware may have multiple goals and may attempt multiple actions to achieve them.

COMODO Creating Trust Online

| VALKYRI                                                                                                    | E                                                                              |                   |                    |                   |             | test Val Q          |
|----------------------------------------------------------------------------------------------------|--------------------------------------------------------------------------------|-------------------|--------------------|-------------------|-------------|---------------------|
| Summary Activity D                                                                                           | etails Behaviour Graph                                                         | Behaviour Summary | Detailed File Info | Network Behaviour | Screenshots |                     |
| File Name: ProcKexe<br>File Type: PE32 executable (/<br>SHA1: 2f0b217263bcd4d7d8<br>MD5: 987876efe2f7e999765 | 5UI) Intel 80386, for MS Windows, 1<br>97234a6da3fae991057551<br>bea21463b32a0 | UPX compressed    |                    |                   | DOWNLOAD    | KILL CHAIN REPORT 💩 |
| PACKER                                                                                                    |                                                                                |                   |                    |                   |             | mijum               |
| The binary likely contain                                                                                    | is encrypted or compressed data.                                               |                   |                    |                   |             | Show sources        |
| The executable is comp                                                                                       | ressed using UPX                                                               |                   |                    |                   |             | Show sources        |
| INFORMATION DISCO                                                                                            | VERY                                                                           |                   |                    |                   |             |                     |
| Expresses interest in sp                                                                                     | ecific running processes                                                       |                   |                    |                   |             | Show sources        |
| MALWARE ANALYSIS                                                                                             | SYSTEM EVASION                                                                 |                   |                    |                   |             | mijum               |
| A process attempted to                                                                                       | delay the analysis task.                                                       |                   |                    |                   |             | Show sources        |
|                                                                                                    |                                                                                |                   |                    |                   |             |                     |

• Click the 'Show sources' link to expand a section.

### **Behavior Graph**

The behavior graph section displays all activities executed by the malware as a timeline. Each activity is timestamped and color-coded according to severity level.

| Summary                                                  | Activity Details                       | Behaviour Graph           | Behaviour Summary               | Detailed File Info   | Network Behaviour       | Screenshots   |                 |
|----------------------------------------------------------|----------------------------------------|---------------------------|---------------------------------|----------------------|-------------------------|---------------|-----------------|
| le Name: Proc                                            | :X.exe                                 |                           |                                 |                      |                         |               |                 |
| e Type: PE32                                             | executable (GUI) Intel                 | 80386, for MS Windows,    | UPX compressed                  |                      |                         |               |                 |
| <ul> <li>IA1: 210b2172</li> <li>D5: 987876efe</li> </ul> | 03bcd4d/d89/234a0<br>2f7e999765bea2146 | 0a3tae991057551<br>3632a0 |                                 |                      |                         | DOWNLOAD KI   | LL CHAIN REPORT |
|                                                          |                                        |                           |                                 |                      |                         |               |                 |
| •                                                        |                                        |                           |                                 |                      |                         |               |                 |
| 15:09:52                                                 |                                        |                           |                                 | 15:09:53             |                         |               | 15:09:5         |
| PID 294/                                                 |                                        |                           |                                 |                      |                         |               |                 |
| 15:09:5                                                  | •<br>52 Create Pro                     | cess The malicious fi     | le created a child process as 2 | 2f0b217263bcd4d7d897 | 234a6da3fae991057551.ex | ≘ (PPID 1888) |                 |
|                                                          |                                        |                           |                                 |                      |                         |               |                 |

- Place your mouse over the graph to view detailed descriptions about a particular activity.
- Click the arrow on the top left to expand or collapse any section.

### **Behavior Summary**

Condenses the activities of the malignant file. This includes the files and registry keys it accessed, resolved APIs and deleted files.

| <u>م</u> ر کې                                                   | LKYRIE                                                                           |                                                     |                           |                     |                   | test Val                   |
|-----------------------------------------------------------------|----------------------------------------------------------------------------------|-----------------------------------------------------|---------------------------|---------------------|-------------------|----------------------------|
| Summary                                                         | Activity Details                                                                 | Behaviour Graph                                     | Behaviour Summary         | Detailed File Info  | Network Behaviour | Screenshots                |
| He Name: Pro<br>He Type: PE32<br>HA1: 2f0b217/<br>MD5: 987876ef | cC.exe<br>2 executable (GUI) Intel<br>263bcd4d7d897234a6<br>fe2f7e999765bea2146; | 80386. for M5 Windows.<br>da3fae991057551<br>3b32a0 | UPX compressed            |                     |                   | DOWNLOAD KILL CHAIN REPORT |
| ACCESSED                                                        | FILES                                                                            |                                                     |                           |                     |                   | -                          |
| \Device\KsecD                                                   | D                                                                                |                                                     |                           |                     |                   |                            |
| C:\Windows\G                                                    | lobalization\Sorting\se                                                          | ortdefault.nls                                      |                           |                     |                   |                            |
| C:\Windows\Fe                                                   | onts\staticcache.dat                                                             |                                                     |                           |                     |                   |                            |
| C:\Windows\Sy                                                   | ystem32\uxtheme.dll.(                                                            | Config                                              |                           |                     |                   |                            |
| C:\Windows\Sy                                                   | ystem32\uxtheme.dll                                                              |                                                     |                           |                     |                   |                            |
| SHOW MORE                                                       | 7                                                                                |                                                     |                           |                     |                   |                            |
| READ REGI                                                       | STRY KEYS                                                                        |                                                     |                           |                     |                   | -                          |
| HKEY_LOCAL_I                                                    | MACHINE\SYSTEM\Cor                                                               | ntrolSet001\Control\NIs\                            | CustomLocale\en-US        |                     |                   |                            |
| HKEY_LOCAL_I                                                    | MACHINE\SYSTEM\Cor                                                               | ntrolSet001\Control\Nis\                            | ExtendedLocale\en-US      |                     |                   |                            |
| HKEY_CURREN                                                     | (T_USER\Control Pane                                                             | I\Desktop\SmoothScroll                              |                           |                     |                   |                            |
| HKEY_CURREN                                                     | IT_USER\Software\Mic                                                             | rosoft/Windows/Current                              | Version\Explorer\Advanced | EnableBalloonTips   |                   |                            |
| HKEY_CURREN                                                     | (T_USER\Software\Mic                                                             | rosoft\Windows\Current                              | Version\Explorer\Advanced | ListviewAlphaSelect |                   |                            |
|                                                                 | 34                                                                               |                                                     |                           |                     |                   |                            |

• Click '+' to expand any section

### **Detailed File Info**

Provides detailed information about the malware and its footprint. This includes:

- The location, type and hash of all files created by the malware
- An overall summary of malware details, including name, type, hashes and trust verdict after human analysis
- · Additional file information A detailed list of PE headers, sections and imports

Click 'Detailed File Info' in the Valkyrie interface to view this section:

| VAL K                                                                                                    | COMODO                                                          |                                                    |                                                                                                    |                                                                                                    |                    |             | test Val                      |
|----------------------------------------------------------------------------------------------------|-----------------------------------------------------------------|----------------------------------------------------|----------------------------------------------------------------------------------------------------|----------------------------------------------------------------------------------------------------|--------------------|-------------|-------------------------------|
| iummary Ad                                                                                                    | ctivity Details                                                 | Behaviour Graph                                    | Behaviour Summary                                                                                                    | Detailed File Info                                                                                                    | Network Behaviour  | Screenshots |                               |
| Name: ProcKex<br>Type: PE32.exec<br>1: 2f0b217263bc<br>1: 987876efe2f74                                                                              | ke<br>cutable (GUI) intel<br>cd4d7d897234a6c<br>e999765bea21463 | 80386, for MS Windows<br>ds3fae991057551<br>kb32a0 | UPX compressed                                                                                                    |                                                                                                    |                    | DOWNLO      | AD KILL CHAIN REPORT <b>4</b> |
| REATED / DRO                                                                                                    | OPPED FILES                                                     |                                                    |                                                                                                    |                                                                                                    |                    |             |                               |
|                                                                                                    |                                                                 |                                                    |                                                                                                    |                                                                                                    |                    |             |                               |
| FILE PATH                                                                                                    | IFO                                                             |                                                    | TYPE AND HAS                                                                                                    | HES                                                                                                    |                    |             |                               |
| FILE PATH TATIC FILE IN File Name:                                                                                                    | IFO                                                             |                                                    | Prockexe                                                                                                    | HES                                                                                                    |                    |             |                               |
| FILE PATH<br>TATIC FILE IN<br>File Name:<br>File Type:                                                                                               | IFO                                                             |                                                    | ProcKexe PE32 executable (GUI) Int                                                                                                    | HES<br>#1 80386, for MS Window                                                                                                    | s, UPX compressed  |             |                               |
| FILE PATH TATIC FILE IN FILe Name: FILe Type: SHA1:                                                                                                  | IFO                                                             |                                                    | ProcX.exe PE32 executable (GUI) Int 2f0b217263bcd4d7d8972                                                                                                    | HES<br>el 80386, for MS Window<br>134a6da3fae991057551                                                                                                    | s, UPX compressed  |             |                               |
| FILE PATH<br>TATIC FILE IN<br>File Name:<br>File Type:<br>SHA1:<br>MD5:                                                                              | IFO                                                             |                                                    | ProcX.exe PE32 executable (GUI) Int 2f0b217263bcd4d7d8972 987876efe2f7e999765be                                                                                                    | HES<br>el 80386, for MS Window<br>134a6da3fae991057551<br>a21463b32a0                                                                                     | rs, UPX compressed |             |                               |
| FILE PATH<br>TATIC FILE IN<br>File Name:<br>File Type:<br>SHA1:<br>MD5:<br>First Seen Date:                                                          | IFO                                                             |                                                    | TYPE AND HASH           Prock.exe           PE32 executable (GUI) Int           240b217263bcd4d7d8972           987876efe2f7e999765bee           2016-06-15 06:10:53.0295                                                                                   | HES<br>el 80386, for MS Window<br>134a6da3fae991057551<br>a21463b32a0<br>919 ( about a year ago )                                                         | rs, UPX compressed |             |                               |
| FILE PATH<br>TATIC FILE IN<br>File Name:<br>File Type:<br>SHA1:<br>MD5:<br>First Seen Date:<br>Number Of Clien                                       | IFO<br>nts Seen:                                                |                                                    | TYPE AND HASI           ProcX.exe           PE32 executable (GUI) Int           2f0b217263bcd4d7d8972           987876efe2f7e999765bei           2016-06-15 06:10:53.0299           6                                                                       | HES<br>el 80386. for MS Window<br>134a6da3fae991057551<br>a21463b32a0<br>919 ( about a year ago )                                                         | vs, UPX compressed |             |                               |
| FILE PATH<br>TATIC FILE IN<br>File Name:<br>File Type:<br>SHA1:<br>MD5:<br>First Seen Date:<br>Number Of Clien<br>Last Analysis Dat                  | IFO<br>nts Seen:<br>ate:                                        |                                                    | TYPE AND HASI           ProcX.exe           PE32 executable (GUI) Int           2f0b217263bcd4d7d8972           987876efe2f7e999765be           2016-06-15 06:10:53.0291           6           2016-08-22 06:28:11.3684                                     | HES<br>el 80386, for MS Window<br>134a6da3fae991057551<br>a21463b32a0<br>819 ( about a year ago )<br>170 ( about a year ago )                             | s, UPX compressed  |             |                               |
| FILE PATH<br>TATIC FILE IN<br>File Name:<br>File Type:<br>SHA1:<br>MD5:<br>First Seen Date:<br>Number Of Clien<br>Last Analysis Da<br>Human Expert A | IFO<br>nts Seen:<br>ate:<br>Analysis Date:                      |                                                    | TYPE AND HASH           ProcK.exe           PE32 executable (GUI) Int           240b217263bcd4d7d8972           987876efe2f7e999765bei           2016-06-15 06:10:53.0299           6           2016-08-22 06:28:11.3684           2016-08-10 05:42:53.9576 | HES<br>el 80386, for MS Window<br>134a6da3fae991057551<br>a21463b32a0<br>919 ( about a year ago )<br>170 ( about a year ago )<br>300 ( about a year ago ) | rs, UPX compressed |             |                               |

• Click '+' to expand any section

### **Network Behavior**

Provides detailed information about the malware's activities across your network.

**Note:** It is possible that some queries you see in this section were made by native Windows services. The Valkyrie server tests files on a machine running only Windows and the executable being tested.

• Click the 'Network Behavior' tab to open this section:

test Val 🛄 ALKYRIE (Free User) (Enterpris Screenshots File Name: ProcXexe File Type: PE32 executable (GUI) Intel 80386, for MS Windows, UPX compressed SHA1: 2f0b217263bcd4d7d897234a6da9fae991057551 DOWNLOAD KILL CHAIN REPORT MD5: 987876efe2f7e999765bea21463b32a0 CONTACTED IPS NETWORK PORT DISTRIBUTION 137 (UDP) 16.67% 138 (UDP) 16.67%
 3702 (UDP) 16.67% 5355 (UDP) 50% IP Country ASN ASN Name Trigger Process Type Name

The section contains the following areas:

- Contacted lps Lists all domains and the IP addresses that were contacted during the testing process. Each row also contains the autonomous system number (ASN) and ASN name to which the IP address belongs.
- **Network Port Distribution** Graph which shows the port numbers and protocols used for communication during the testing process. The percentages show much traffic was sent through a particular port as a percentage of the malware's total traffic.
- **HTTP Packets** Shows all communications using HTTP packets during the testing period. A large number of connections could show the malware is involved in a denial of service attack.
- DNS Queries/Answers Shows all domains for which DNS requests or answers were made during the testing period.
- **TCP Packets** Shows all communications using TCP packets during the testing period. A large number of connections could show the malware is involved in a denial of service attack.
- **UDP Packets** Shows all communications using UDP packets during the testing period. A large number of connections could show the malware is involved in a denial of service attack.

### **Screenshots**

Shows screenshots of suspicious actions taken by the malware when it was running on the Valkyrie test servers.

test Val VALKYRIE (Free User) (Enterprise) соморо Activity Details Behaviour Graph Behaviour Summary **Detailed File Info** Network Behaviour Summary Screenshots Compute ProcX v1.000 - http://www.ghostsecurity.com -----× File View Options ? . PID VM. # Process name Parent usrtime. km time CPU Thread RAM Path 20 system idle 0 96% 1 0K 6 216 00:00:00 00:00:00 0% 1024KB 356KB smss.exe 2 ã 1.72MB 300 00:00:00 00:00:00 0% 9 3.66MB csrss.exe 352 (1) 00:00:00 00:00:00 0% 1.25MB 4.03MB wininit.exe 3 8 carss.exe 364 00:00:00 00:00:00 0% 10 5.05MB 5.43MB ÷, winlogon.exe 400 00:00:00 00:00:00 0% 3 7.07MB 2.68MB 460 <sup>(rps</sup> 00:00:00 00:00:00 0% 8.42MB 4.78MB 7 services.exe wininit.exe ě. 468 (1) 00:00:00 00:00:00 0% isass.exe wininit.exe 6 9.54MB 3.30MB ism.exe wininit.exe 476 00:00:00 00:00:00 0% 11 5.27MB 2.70MB 8.04MB 1 00:00:00 00:00:00 0% 9 3.36MB svchost.exe services.exe 584 708 (1) 00:00:00 00:00:00 0% 6.55MB 2.93MB 0 sychost exe 6 services exe 792 ((1) 00:00:00 00:00:00 0% 16.30MR services.exe sychost exe 18 20.81MB 0 svchost.exe 844 00:00:00 00:00:00 0% 10.90MB 4.06MB services.exe 11 872 60 00:00:02 00:00:01 0% svchost.exe 36 31.18MB 23.85MB services.exe 9.91MB 13 1016 (10) 00:00:00 00:00:00 0% sychost exe services exe 5.16MB sbiesvc.exe services.exe 308 00:00:00 00:00:00 0% 19 4.42MB 2.04MB Q. sychost.exe services.exe 1048 (kpl) 00:00:00 00:00:00 0% 22 13.52MB 9.72MB ---------+000 ----112 total mem: -1049032KE X mem used: 523.15MB mem free: -1584740KB 🧏 total processes: 28 💽 total threads: 284 🗩 ProcX v1.000 - http:/.. 🐑 🕕 🙀 🛛 3:14 PM -

### Download the Kill Chain report

Click 'Download Kill Chain Report' to get a pdf version of the report:

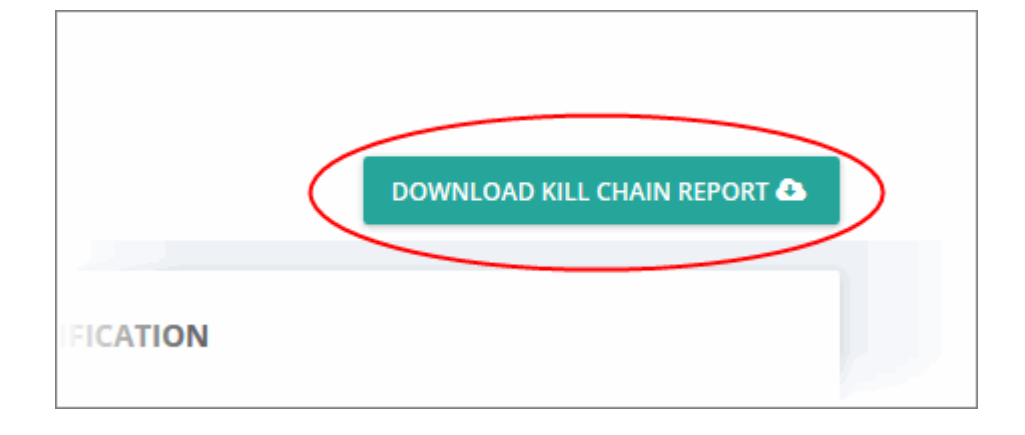

### It will open the PDF file in a new window.

| Summary<br>File Name: ProcX.exe<br>File Type: PE32 executable (GUI) Intel 80386, for MS Windows, UPX compr<br>SHA1: 2/0b/217263bcd4/d7d897234a6da3fae991057551<br>MD5: 987876efe277e999765bea21463b32a0 | ressed                                                                                                    | Page 1                                                                                         |  |
|----------------------------------------------------------------------------------------------------|----------------------------------------------------------------------------------------------------|------------------------------------------------------------------------------------------------|--|
| DETECTION SECTION                                                                                                    | CLASSIFICATION                                                                                                    | Valkyrie Final Verdict                                                                         |  |
| Severity: None<br>Verdict: Clean                                                                                                    | Buckbort/LADB<br>Rancomunit(6.00%) Bio(4.01%)<br>Figure<br>Personnel<br>Seawer(6.0.7%)<br>Recreating 0.04%<br>Personnel<br>Seawer(6.0.7%)<br>Recreating 0.04%<br>Personnel<br>Seawer(6.0.7%)<br>Recreating 0.04%<br>Personnel<br>Recreating 0.04%<br>Personnel<br>Recreating 0.04%<br>Personn | n<br>valadeli JONI<br>Pouliti APNI<br>Tragan<br>Sanchica Ser(13.8.2%)<br>Sanchica Ser(13.8.2%) |  |
| HIGH LEVEL BEHAVIOR DISTRIBUTION                                                                                                    |                                                                                                    |                                                                                                |  |

### 4.4 My Analysis Statistics

The 'My Analysis Statistics' page displays how many files have been submitted for your account.

To view your Valkyrie account statistics:

- Click the hamburger menu button top-left
- Click 'Dashboard' > 'My Analysis Statistics' link on the user menu

COMODO Creating Trust Online

| <b>VALKYRIE</b>                   | = |
|-----------------------------------|---|
| B DASHBOARD                       | > |
| ⊖ STATISTICS                      | * |
| My Analysis Statistics            |   |
| Unparalleled Protection Statistic | s |
| Unknown File Statistics           |   |
| SETTINGS                          | > |

The 'Analysis Statistics' page will open:

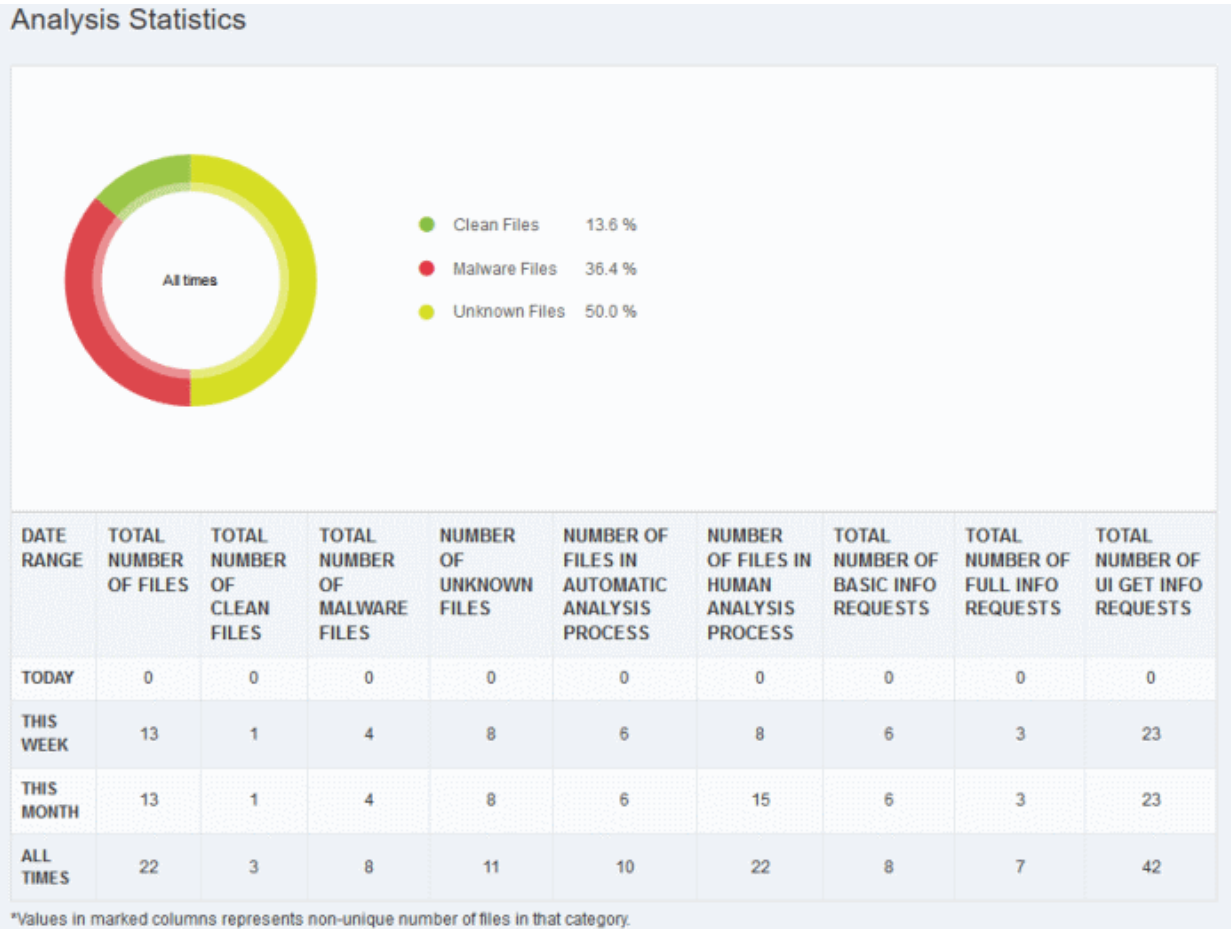

It shows the following details:

- Today Details of files submitted today
- This Week Details of files submitted this week
- This Month Details of files submitted this month
- · All Times Total number of files submitted since account creation

| Analysis Statistics - Table of Column Descriptions  |                                                                                                    |  |  |  |  |  |
|-----------------------------------------------------|----------------------------------------------------------------------------------------------------|--|--|--|--|--|
| Column Header                                       | Description                                                                                                    |  |  |  |  |  |
| Date Range                                          | Indicates the period of usage.                                                                                                    |  |  |  |  |  |
| Total Number of Files                               | Total number of files submitted for the period.                                                                                                    |  |  |  |  |  |
| Total Number of Clean Files                         | Total number of files found to be clean.                                                                                                    |  |  |  |  |  |
| Total Number of Malware<br>Files                    | Total number of files found to be malware files submitted.                                                                                                    |  |  |  |  |  |
| Number of Unknown Files                             | Indicates the number of files that cannot be classified as definitely safe or definitely malware after analysis.                                                                                                    |  |  |  |  |  |
| Number of Files in<br>Automatic Analysis Process    | Number of files submitted for automatic analysis                                                                                                    |  |  |  |  |  |
| Number of Files in Human<br>Expert Analysis Process | Number of files submitted for human expert analysis.                                                                                                    |  |  |  |  |  |
| Total Number of Basic Info<br>Requests              | The number of times the user has used the Valkyrie REST API (fvs_basic_info) to request basic analysis results from the Valkyrie database. Basic information includes whether the file has been previously uploaded, the verdict of the last analysis, the last and first analysis dates, and whether or not the file is white-listed. |  |  |  |  |  |
| Total Number of Full Info<br>Requests.              | This is similar to a basic info request (above) but shows greater detail. It shows the number of times the user has used the REST API (fvs_full_info) to request results from Valkyrie. The greater detail includes static, dynamic and human expert results, including behavioral and file information.                               |  |  |  |  |  |
| Total Number of UI Get Info<br>Requests.            | The number of times the user has requested analysis results via the dashboard.<br>This can be done by clicking the 'View File Info'                                                                                                    |  |  |  |  |  |
|                                                     | SHA1 hash of a file.                                                                                                    |  |  |  |  |  |

• The values in parentheses represent the unique number of files for which information was requested. For example, '15 (5)' means you made 15 total requests spread across 5 different files.

### 4.5 Unknown File Hunter Scans

- Unknown File Hunter (UFH) is a free tool which lets you quickly and accurately identify all unknown files on your network.
- The 'Unknown File Hunter Scans' area lets you view the results of scans run with this tool.
- You can download and run UFH from the Valkyrie dashboard:
  - Click the 'Download Unknown File Hunter' button on the dashboard OR
  - Click 'Analyze New File' > 'Download Unknown File Hunter'

| Analyze File                                   |             | ×                |
|------------------------------------------------|-------------|------------------|
| Analyze with SHA1:                             |             |                  |
| SHA1                                           |             | Q Search         |
| Analyze with File URL:                         |             |                  |
| File Url                                       |             | <b>%</b> Analyze |
| Analyze with File Upload:                      | Select File | A nalvze         |
| File Upload Criteria                           |             |                  |
| Max File Size is 150.00 MB.                    |             |                  |
| Analyze Multiple File with Unknown File Hunter |             |                  |
|                                                |             |                  |

After running a UFH scan on your network, you can view results in the 'Unknown File Hunter Scans' area:

Click 'Dashboard' > 'Overview' > 'Unknown File Hunter Scans'

| BE DASHBOARD              |             |                        |       |                     |                        |                    |                     |                        |                       |
|---------------------------|-------------|------------------------|-------|---------------------|------------------------|--------------------|---------------------|------------------------|-----------------------|
| Overview                  | Unk         | nown File Hunte        | er So | ans                 |                        |                    |                     |                        |                       |
| Recent Analysis Requests  |             |                        |       |                     |                        |                    |                     |                        |                       |
| Unknown File Hunter Scans | From 3      | 2017-08-08             | E     | to 2017-09-07       | 10                     | Apply              |                     |                        |                       |
| STATISTICS                |             | View File<br>Info      |       |                     |                        |                    |                     |                        |                       |
| U ALTING                  |             | Start Date             | *     | End Date            | # of<br>Total<br>files | # of Queried files | # of Uploaded files | # of<br>Clean<br>files | # of Malware<br>files |
|                           | ۲           | 2017-09-05 14:48:36    |       | 2017-09-05 14:49:19 | 17                     | 17                 | 0                   | 1                      | 0                     |
|                           | << Pr       | revious                |       |                     | 1                      |                    |                     |                        | Next >>               |
|                           | Contraining | g i tu i ui i entifica |       |                     |                        |                    |                     |                        |                       |

Click a scan row to view all files included in the scan.

View the details of a file:

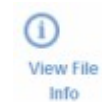

Click the 'View File Info' icon for the file.

above the results table. A new web page opens with detailed results

 Unknown File Hunter Scans - Table of Column Descriptions

 Column Header
 Description

 Start Date
 Scan start date and time

 End Date
 Scan end date and time

| # of Total files    | Number of files uploaded / verified by Valkyrie web interface within UFH tool                                                         |
|---------------------|----------------------------------------------------------------------------------------------------|
| # of Queried files  | Number of files verified by Valkyrie within UFH Number of files uploaded manually to Valkyrie within Unknown File Hunter Scan session |
| # of Uploaded files | Number of files uploaded manually to Valkyrie within Unknown File Hunter Scan session                                                 |
| # of Clean files    | Number of files declared virus-free by UFH scans.                                                                                     |
| # of Malware files  | Number of infected files identified by UFH scans                                                                                      |

| File<br>25 | Management                                         |                            |                     |                     |                               |                              |                                       |                 |
|------------|----------------------------------------------------|----------------------------|---------------------|---------------------|-------------------------------|------------------------------|---------------------------------------|-----------------|
|            | View File Download<br>Info Auto Report<br>Analysis | View Virus<br>Total Result |                     |                     |                               |                              |                                       |                 |
|            | File Name                                          | Path $\Rightarrow$         | SHA1                | Last Activity       | Final<br>Verdict <sup>♦</sup> | Human<br>Expert ≑<br>Verdict | Human<br>Expert<br>Analysis<br>Status | Request<br>Type |
| ۲          | TestName201805171427384                            | C:\Malfolder\TestNam       | cf15f7c01dba02b25c5 | 2018-05-17 18:20:38 | Clean                         | Clean                        | Completed                             | Queried         |
| 0          | TestName201805171427384                            | C:\Malfolder\TestNam       | 4cbf5cbf2ba3d25c076 | 2018-05-17 18:20:37 | Clean                         | Clean                        | Completed                             | Queried         |

• Click on any executable file in the 'File Management' page to view Valkyrie analysis results.

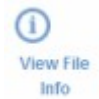

Click the 'View File Info' icon above the table of executable files. A new web page opens with detailed information about the file.

COMODO Creating Trust Online

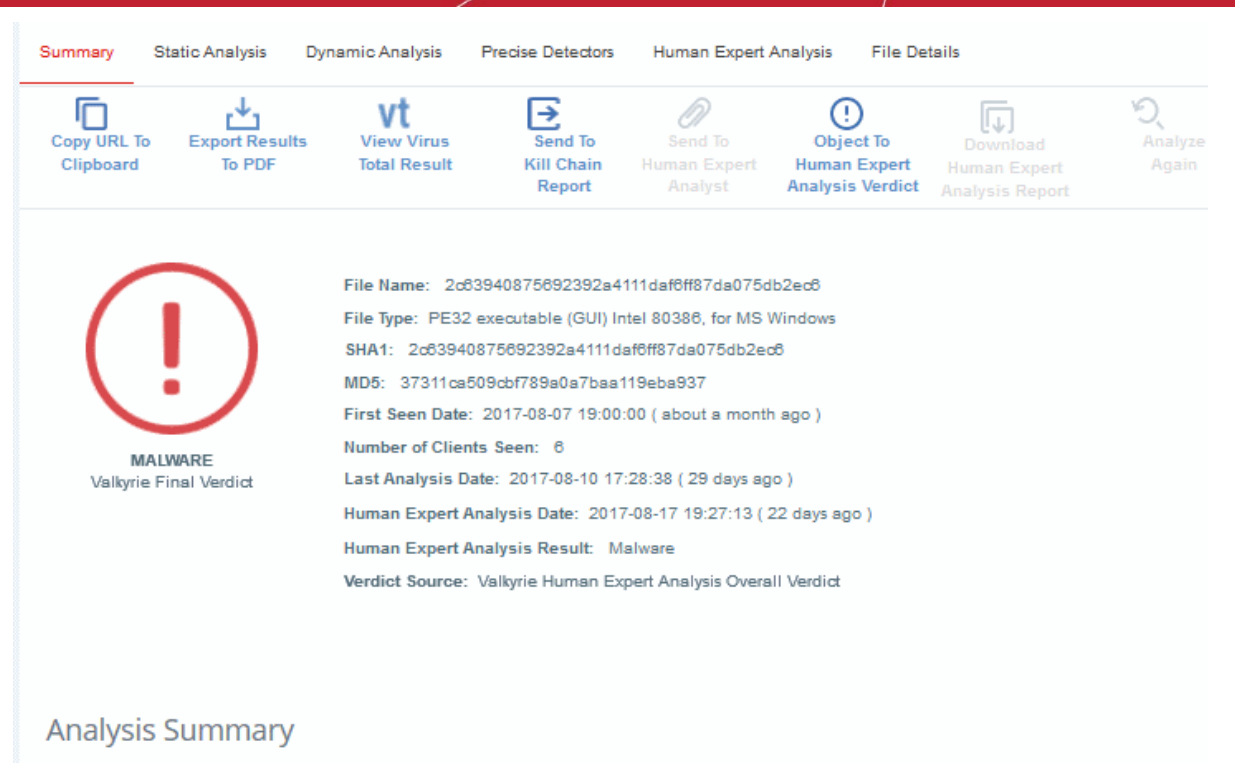

| ANALYSIS TYPE                         | DATE                | VERDICT                                   |   |
|---------------------------------------|---------------------|-------------------------------------------|---|
| Signature Based Detection             | 2017-08-10 17:28:38 | No Match                                  | 0 |
| Static Analysis Overall Verdict       | 2017-08-10 17:28:38 | No Threat Found                           | 0 |
| Precise Detectors Overall Verdict     | 2017-08-10 17:28:38 | No Match                                  | 0 |
| Human Expert Analysis Overall Verdict | 2017-08-17 19:27:13 | Malware                                   | 0 |
| File Certificate Validation           | 2017-08-10 17:28:38 | Certificate and Vendor name are Not Valid | 0 |

The 'Valkyrie analysis summary' screen will be displayed. See Valkyrie Summary report to find out more.

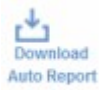

Click 'Download Auto Report Analysis' icon Analysis to view the Valkyrie analysis summary. See Download Human Expert Analysis Report for more details.

vt

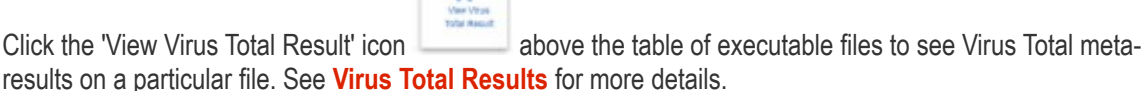

•

### 4.6 Unparalleled Protection Statistics

The 'Unparalleled Protection' page displays unknown files found on your computer or network that were subsequently identified as malware by Comodo Valkyrie - before any other antivirus company detected them as such.

This is 'unparalleled' protection because traditional antivirus solutions would have allowed this malware to run. Fortunately, Comodo's Containment and Valkyrie technologies are on hand to protect you throughout. Containment keeps the files locked away in a secure sandbox environment where they could do no harm while Valkyrie analysis identifies the file as malware before anybody else.

### View 'Unparalleled Protection statistics' details

- · Click the hamburger menu button on the top-left
- Click 'Statistics' > 'Unparalleled Protection Statistics' link on the user menu

| VALKYRIE ≡                                                        |
|-------------------------------------------------------------------|
| 🔠 DASHBOARD 💙                                                     |
| Overview<br>Recent Analysis Requests<br>Unknown File Hunter Scans |
| STATISTICS ♥                                                      |
| My Analysis Statistics                                            |
| Unparalleled Protection Statistics                                |
| Unknown File Statistics                                           |
| 🔅 SETTINGS 😽                                                      |
| Account                                                           |
| Antivirus Vendors                                                 |

The 'Unparalleled Protection Overview' page opens:

#### **Unparalleled Protection Overview** to 2019-02-21 From 2019-01-21 Apply DETECTION TOTAL UNDETECTED BY UNDETECTED NEVER NOT KNOWN BY NUMBER YOUR PREVIOUS BY SEEN BY VIRUSTOTAL OF ANTIVIRUS VIRUSTOTAL (GOOGLE) AT TIME ANTIVIRUS VENDOR SAMPLES INDUSTRY (GOOGLE) OF SUBMISSION ZERO-DAY MALWARE 20 0 0 0 0 POTENTIALLY UNWANTED APPLICATIONS (PUA) 0 0 0 0 1

By default, the filter will be for today's date. You can change the report dates using the date fields beside the 'Apply' button.

• Click the date field, select / enter the date from the calendar and click the 'Apply' button.

### **Unparalleled Protection Overview**

| DETECTION           |    | J  | anu | ary 2 | 2019 |    |    | TAL<br>MBER | UNDETECTED BY<br>YOUR PREVIOUS | UNDETECTED | NEVER<br>SEEN BY       | NOT KNOWN BY<br>VIRUSTOTAL        |
|---------------------|----|----|-----|-------|------|----|----|-------------|--------------------------------|------------|------------------------|-----------------------------------|
|                     | Su | Мо | Tu  | We    | Th   | Fr | Sa | MPLES       | ANTIVIRUS VENDOR               | ANTIVIRUS  | VIRUSTOTAL<br>(GOOGLE) | (GOOGLE) AT TIME<br>OF SUBMISSION |
| ZERO-DAY MALWARE    | 30 | 31 | 1   | 2     | 3    | 4  | 5  | 20          | 0                              | 0          | 0                      |                                   |
|                     | 6  | 7  | 8   | 9     | 10   | 11 | 12 |             |                                |            |                        |                                   |
| POTENTIALLY UNWANTE | 13 | 14 | 15  | 16    | 17   | 18 | 19 | 1           | 0                              | 0          | 0                      |                                   |
|                     | 20 | 21 | 22  | 23    | 24   | 25 | 26 |             |                                |            |                        |                                   |
|                     | 27 | 28 | 29  | 30    | 31   | 1  | 2  |             |                                |            |                        |                                   |
|                     | З  | 4  | 5   | 6     | 7    | 8  | 9  |             |                                |            |                        |                                   |

The first table provides the details for the selected period. The second table provides the details from the date of account creation up to a day before the selected 'From' date.

| Unparalleled Protection Statistics - Table of Column Descriptions |                                                                                                    |  |  |  |
|-------------------------------------------------------------------|----------------------------------------------------------------------------------------------------|--|--|--|
| Column Header                                                     | Description                                                                                                    |  |  |  |
| Detection                                                         | The type of threat detected by Valkyrie.                                                                                                    |  |  |  |
| Total Number of Samples                                           | Total number of files detected as malware by Valkyrie.                                                                                                    |  |  |  |
| Undetected by Your<br>Previous Antivirus<br>Vendor                | Number of threats that were not detected by your previous AV vendors. You can select your AV vendors from the settings screen. Refer to the section 'Configuring Valkyrie Account Settings' for more details. |  |  |  |
| Undetected by<br>Antivirus Industry                               | Number of threats that were not detected by the entire AV industry. This potentially means you were the first person to encounter this threat in the world.                                                   |  |  |  |
| Never Seen by<br>VirusTotal (Google)                              | Number of discovered threats that were not found by VirusTotal.                                                                                                    |  |  |  |
| Not known by                                                      | Number of discovered threats that were not found by VirusTotal at the time they were                                                                                                    |  |  |  |

COMODO Creating Trust Online

| Virustotal (Google) | submitted to Valkyrie. |
|---------------------|------------------------|
| at Time of          |                        |
| Submission          |                        |

### 4.7 Unknown File Statistics

- Files that Valkyrie's initial analysis cannot classify as definitely safe nor definitely malware are given a status of 'Unknown'.
- Unknown files undergo further analysis to determine whether they are safe or malicious.
- The 'Unknown File Statistics' page shows details of file verdict changes and the average period taken to declare unknown files as either clean or malicious.
- 'This Week's Unknown File Statistics' is a graphical summary of your unknown files. It shows unknown files that were eventually deemed safe and whitelisted, unknown files that were found to be malware, and the number of unknown files that are still under analysis.

### View your unknown file stats

- Click the hamburger menu button at top-left
- Click 'Dashboard' > 'Unknown File Statistics'

| VALKYRIE ≡                                                        | : |
|-------------------------------------------------------------------|---|
| E DASHBOARD                                                       | ٢ |
| Overview<br>Recent Analysis Requests<br>Unknown File Hunter Scans |   |
| STATISTICS ▼                                                      | ٢ |
| My Analysis Statistics                                            |   |
| Unparalleled Protection Statistics                                |   |
| Unknown File Statistics                                           |   |
| 🔅 SETTINGS                                                        | ٢ |
| Account                                                           |   |
| Antivirus Vendors                                                 |   |

The 'Unknown File Statistics' page opens:

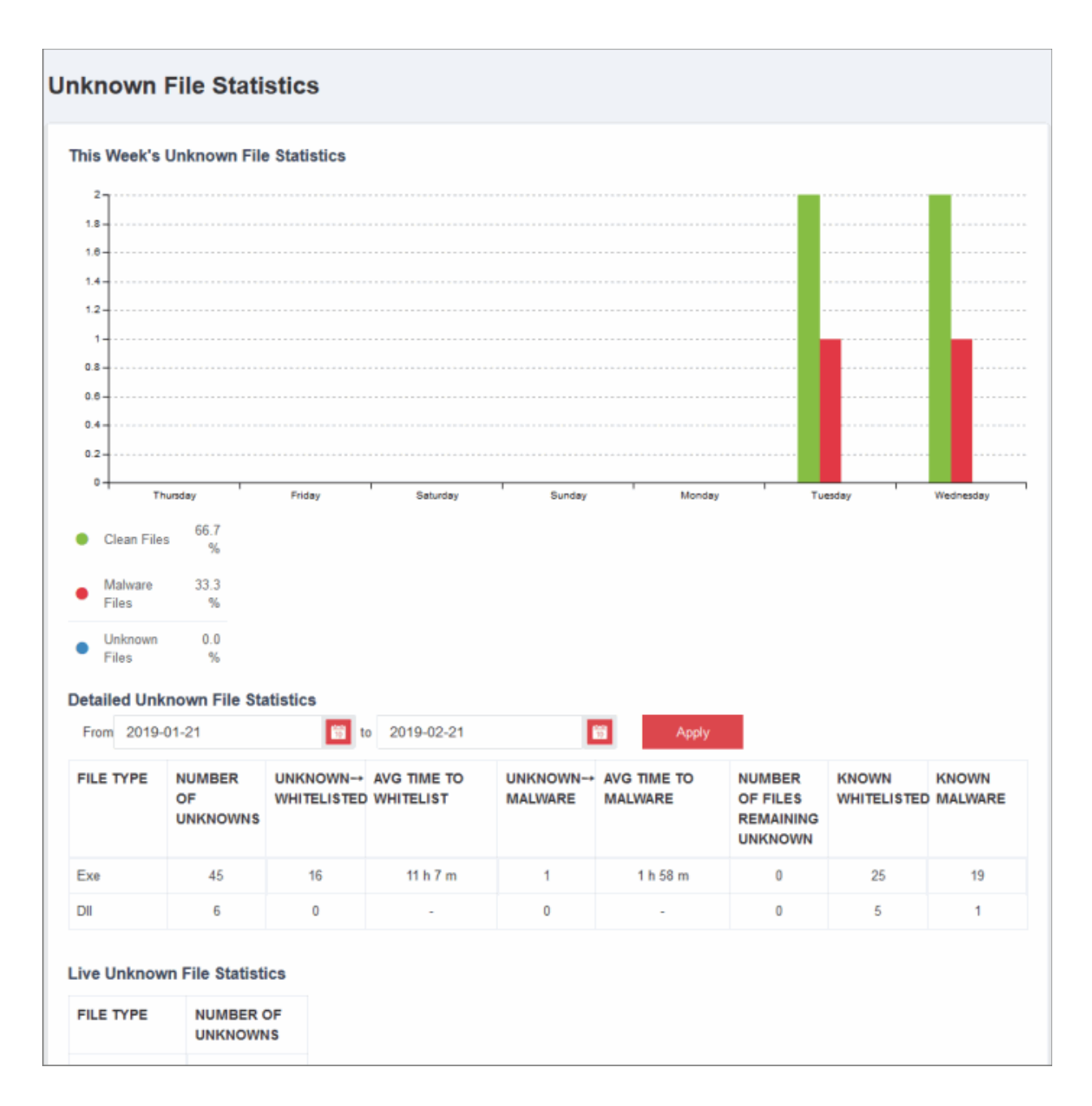

The default view is today's statistics. You can change the report dates using the date fields beside the 'Apply' button.

• Click the date field, select / enter the date from the calendar and click the 'Apply' button.

#### **Unknown File Statistics** This Week's Unknown File Statistics 2 1.8 1.6 1.4 1.2 0.8 0.6 0.4 January 2019 0.2 0 Su Mo Tu We Th Fr Sa Monday Thursday urday Sunday Tuesday Wednesday Δ 5 66.7 Clean Files 12 10 11 19 33.3 Malware 13 16 18 Files 26 20 23 24 25 Unknown 0.0 27 28 Files g Detailed Unknown Fil Today ary 20 2019 From 2019-01-21 2019-02-21 10 Apply

The graph will show details for the selected period. The X-axis represents the data for the last 7 days and the Y-axis represents the number of files.

- Unknown Files that were determined as unknown at first analysis
- Unknown > Whitelist Unknown files that were white-listed after further analysis
- Unknown > Malware Unknown files that were determined to be malware after further analysis
- Total Remaining Unknown Cumulative value of the unknown files for the last 7 days

Place your mouse cursor over a point in the graph to view details for the respective day.

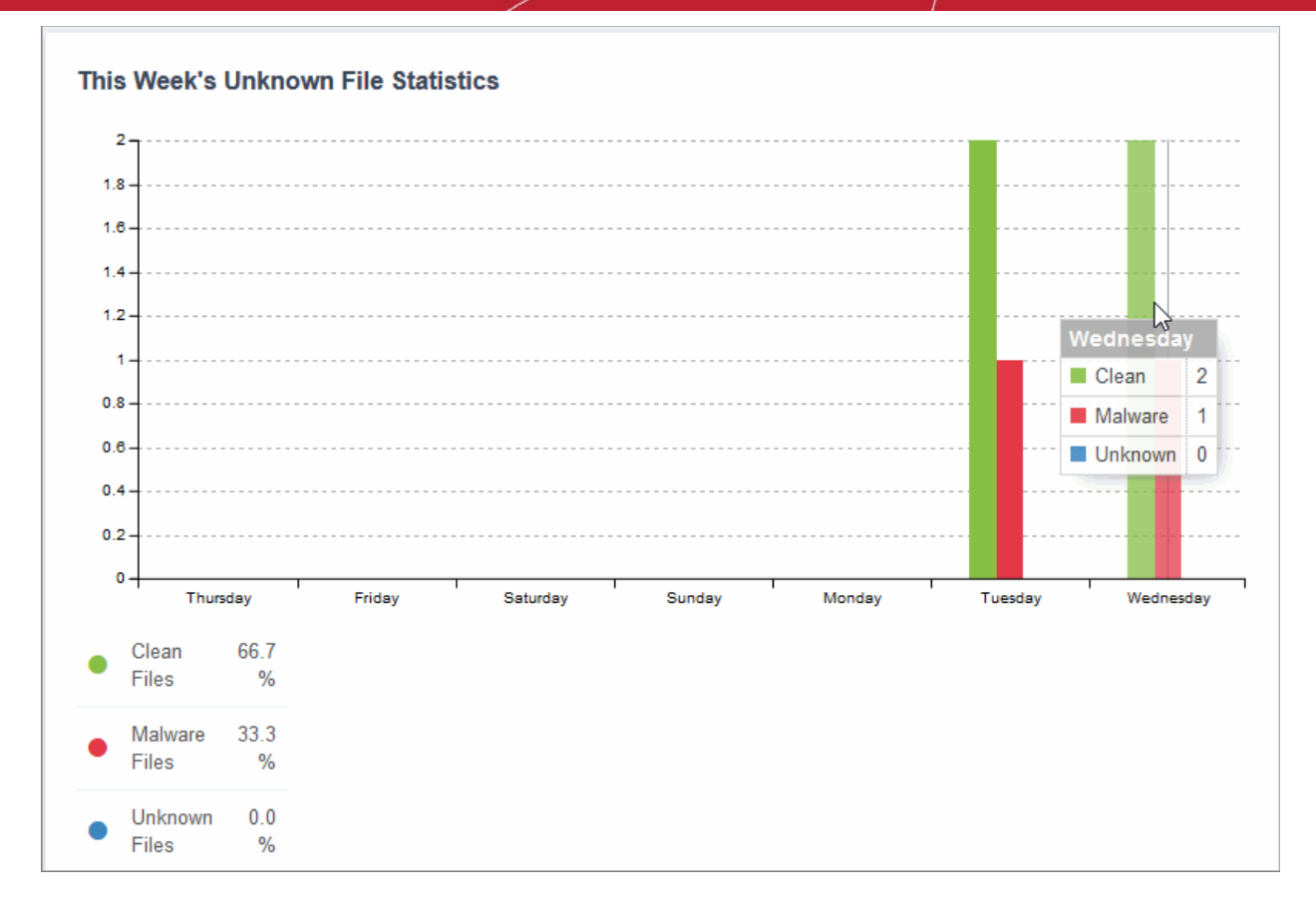

| Unknown File Statistics - Table of Column Descriptions |                                                                                                    |  |  |  |
|--------------------------------------------------------|----------------------------------------------------------------------------------------------------|--|--|--|
| Column Header                                          | Description                                                                                                    |  |  |  |
| File Type                                              | The type of file submitted for analysis and remains as unknown.                                                   |  |  |  |
| # of Unknowns                                          | Number of unknown files for the selected period.                                                                  |  |  |  |
| Unknown →Whitelisted                                   | Number of unknown files that are whitelisted after further analysis.                                              |  |  |  |
| Avg. time to Whitelist                                 | The average time taken to analyze and give whitelist status for the unknown files.                                |  |  |  |
| Unknown →Malware                                       | Number of unknown files that are determined as malware after further analysis.                                    |  |  |  |
| Avg. time to Malware                                   | The average time taken to analyze and determine as malware for the unknown files.                                 |  |  |  |
| # of Files Remaining Unknown                           | Number of unknown files remaining to be analyzed further for the selected period.                                 |  |  |  |
| Known Whitelisted                                      | The total number files submitted during the selected period and found to be whitelisted in the Valkyrie database. |  |  |  |
| Known Malware                                          | The total number of files submitted during the selected period and determined as malware by Valkyrie.             |  |  |  |

The table at the end of the page provides the details of files that are unknown and under analysis as of now.

| Live Unknown File Statistics |                       |  |
|------------------------------|-----------------------|--|
| FILE TYPE                    | NUMBER OF<br>UNKNOWNS |  |
| Exe                          | 54168                 |  |
| DII                          | 21276                 |  |

### 4.8 Configure Valkyrie Account Settings

The 'Settings' interface lets you change your current password, select your current antivirus vendor, view global statistics and more.

- Click the hamburger menu button top-left
- Click 'Settings' link on the left-hand

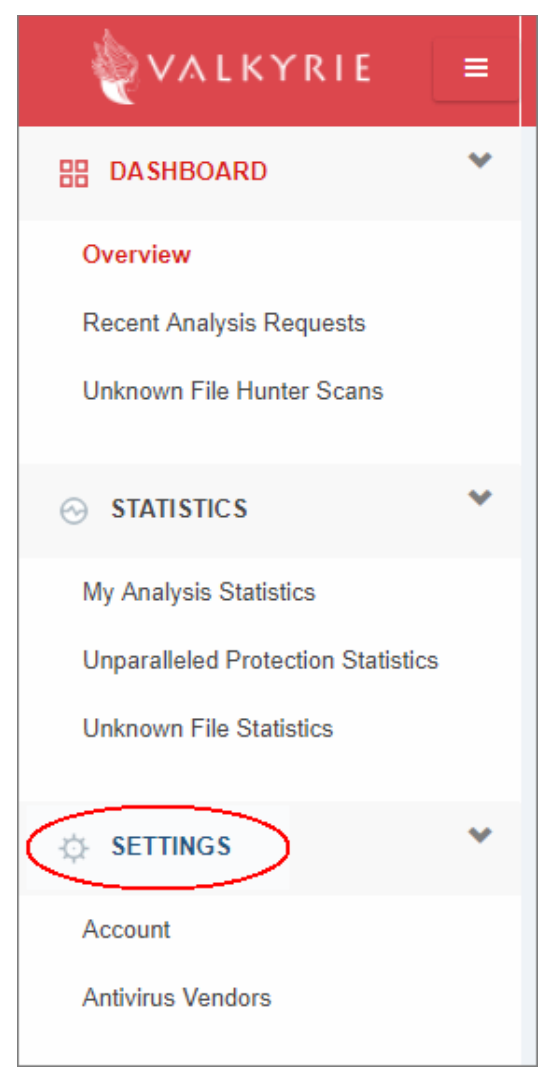

The dashboard has the following areas:

### Account

Antivirus Vendors

### 4.8.1 Account Configuration

- Click the hamburger menu button top-left
- Click 'Settings' > 'Account' in the left-hand menu OR
- Click your username at top-right then 'Settings'

| <b>VALKYRIE</b>                    | = |
|------------------------------------|---|
| B DASHBOARD                        | * |
| Overview                           |   |
| Recent Analysis Requests           |   |
| Unknown File Hunter Scans          |   |
| ⊖ STATISTICS                       | * |
| My Analysis Statistics             |   |
| Unparalleled Protection Statistics |   |
| Unknown File Statistics            |   |
| 🔅 SETTINGS                         | * |
| Account                            |   |
| Antivirus Vendors                  |   |

The 'Accounts' screen will open:

#### COMODO Creating Trust Online\*

| Valkyrie > Dashboard > Account Settings |                     |          |                                                       |                 |                     | Q Analyze New File  | Test Kullanıcısı |
|-----------------------------------------|---------------------|----------|-------------------------------------------------------|-----------------|---------------------|---------------------|------------------|
| ACCOUNT SETTING                         | S                   |          |                                                       |                 |                     |                     |                  |
| First Name                              |                     | Last N   | lame                                                  |                 |                     |                     |                  |
| Test                                    |                     | Kulla    | anicisi                                               |                 |                     |                     |                  |
| Login or email address                  |                     |          |                                                       |                 |                     |                     |                  |
| t@k.com                                 |                     |          |                                                       |                 |                     |                     |                  |
| Send Forensic Analysis Notifier E-m     | ail                 | ✓ Send   | d Kill Chain Notifier E-mail                          |                 |                     |                     |                  |
|                                         |                     |          |                                                       |                 |                     |                     |                  |
| Current Password *                      |                     |          |                                                       |                 |                     |                     |                  |
|                                         |                     |          |                                                       |                 |                     |                     |                  |
|                                         |                     |          |                                                       |                 |                     |                     |                  |
| Save changes                            | Clear form          |          |                                                       |                 |                     |                     |                  |
|                                         |                     |          |                                                       |                 |                     |                     |                  |
|                                         |                     |          |                                                       |                 |                     |                     |                  |
| LICENSE INFORMATION                     |                     |          |                                                       |                 |                     |                     |                  |
|                                         |                     |          |                                                       |                 |                     |                     |                  |
| Api Key                                 | Creation Date       | Source   | License ID                                            | License Type    | License Start Date  | License End Date    | License Status   |
| b13e33ed-8937-4c22-ba46-ad3b275efbdb    | 2015-09-08 14:55:59 | -        | -                                                     | -               |                     |                     | -                |
| 44199f5b-b117-43b0-9685-1aae7f6797e7    | 2017-09-16 16:30:48 | CDM      | 0d8780f2-1d91-4040-87d3-338e2f8ff4a6                  | FREE-LICENSE    | 2017-05-05 17:51:08 | 2018-05-05 17:51:08 | Expired          |
| 46e4fce5-26bd-4328-b556-700b9c1863d9    | 2015-09-04 16:12:39 | korumail | VALKYRIE-PREMIUM-62dbf852-60a3-4e73-b76a-cac3ecac7327 | PREMIUM-LICENSE | 2016-02-01 00:00:00 | 2028-01-01 00:00:00 | Valid            |
| <                                       |                     |          |                                                       |                 |                     |                     | >                |

### **User Information**

- First Name/ Last Name The names that you provided during account creation. You can update these if required. Your name is shown at the top-right corner after signing into your account.
- Email The email address that was provided during account creation. This field cannot be edited.
- Send Forensic Analysis Notifier E-mail Send an email alert each time an unknown and potentially malicious file is identified
- Send Kill Chain Notifier E-mail Send an email alert each time a piece of malware is discovered.
- · Current Password You need to enter your existing password if you wish to reset it
- Click 'Clear form' to reset data
- License Information Subscription details for the current account
- Click 'Save changes' to apply your new settings.

### 4.8.2 Antivirus Vendors

- · Choose all antivirus software vendors that you use or have used in the past.
- Valkyrie uses this data to measure it's performance against leading antivirus products.
- For example, if Valkyrie finds a zero-day threat, it will check whether the threat was also found by your selected vendors. You can view this information in the 'Unparalleled Protection Statistics' section.
- Click the hamburger menu button top-left
- Click 'Settings' > 'Antivirus Vendors' in the left-hand menu

COMODO Creating Trust Online

|                                    | * |
|------------------------------------|---|
| Overview                           |   |
| Recent Analysis Requests           |   |
| Unknown File Hunter Scans          |   |
| ⊖ STATISTICS                       | • |
| My Analysis Statistics             |   |
| Unparalleled Protection Statistics |   |
| Unknown File Statistics            |   |
| ộ SETTINGS                         | • |
| Account                            |   |

The 'Antivirus Vendors' screen will open:

### COMODO Creating Trust Online\*

| <u>Valkyrie</u> > <u>Dashboard</u> > Antivirus Vendo                                                                                                    | rs Settings                                                                                                    | Q Analyze New                                                                                                    | File Test Kullanıcısı 🗸                                                                                                    |
|----------------------------------------------------------------------------------------------------|----------------------------------------------------------------------------------------------------|----------------------------------------------------------------------------------------------------|----------------------------------------------------------------------------------------------------|
| Antivirus Vendors                                                                                                    |                                                                                                    |                                                                                                    |                                                                                                    |
| AegisLab<br>Agnitum<br>AhnLab-V3<br>Alibaba<br>ALYac<br>Antiy-AVL<br>Arcabit<br>Avast<br>AVG<br>Avira<br>AVware<br>Baidu-<br>International<br>BitDefender<br>Bkav | ByteHero<br>CAT-QuickHeal<br>ClamAV<br>CMC<br>Cyren<br>DrWeb<br>Emsisoft<br>ESET-NOD32<br>Fortinet<br>F-Prot<br>F-Secure<br>GData<br>Ikarus<br>Jiangmin | <ul> <li>Kaspersky</li> <li>K7AntiVirus</li> <li>K7GW</li> <li>Malwarebytes</li> <li>McAfee</li> <li>McAfee-GW-Edition</li> <li>Microsoft</li> <li>MicroWorld-eScan</li> <li>NANO-Antivirus</li> <li>nProtect</li> <li>Panda</li> <li>Qihoo-360</li> <li>Rising</li> <li>Sophos</li> </ul> | SUPERAntiSpyware Symantec Symantec Tencent TheHacker TotalDefense TrendMicro- HouseCall VBA32 VIPRE ViRobot ViRobot Sillya Zoner Other |

- Select the vendor(s) that you are currently using or deselect a vendor.
- Click the 'Save Changes' button to update the vendor.

# 5 Unknown File Hunter Tool

- Comodo Unknown File Hunter (UFH) is a lightweight scanner capable of identifying previously undetected threats on a network.
- After a scan, it classifies all audited files as 'Trusted / Clean', 'Malicious', 'Unknown', 'Not Analyzed' or 'In Analysis'.
- While 'Trusted' files are OK and 'Malicious' files should be deleted immediately, it is the 'Unknown' category which houses most zero-day threats.
- The scanner lets you upload unknown files to Valkyrie to establish whether or not they are malicious. You can view the results of these tests in the Valkyrie interface.
- There are two ways to download the tool:
- From the main Valkyrie interface

### OR

- Click the 'Analyze New File' button
- Then click the 'Download Unknown File Hunter' button

| Analyze File                                                                  |             | ×         |
|-------------------------------------------------------------------------------|-------------|-----------|
| Analyze with SHA1:<br>SHA1                                                    |             | Q Search  |
| Analyze with File URL:                                                        |             |           |
| File Url                                                                      |             | S Analyze |
| Analyze with File Upload:<br>Please Select a File                             | Select File | 🛓 Analyze |
| File Upload Criteria                                                          |             |           |
| Max File Size is 150.00 MB.<br>Analyze Multiple File with Unknown File Hunter |             |           |
| DOWNLOAD UNKNOWN FILE HUNTER                                                  |             |           |

• Save the setup file to your local device.

### Scan your network

- Run the UFH executable to start the utility
- Click 'Scan Now' to select the endpoints you wish to scan:

COMODO Creating Trust Online\*

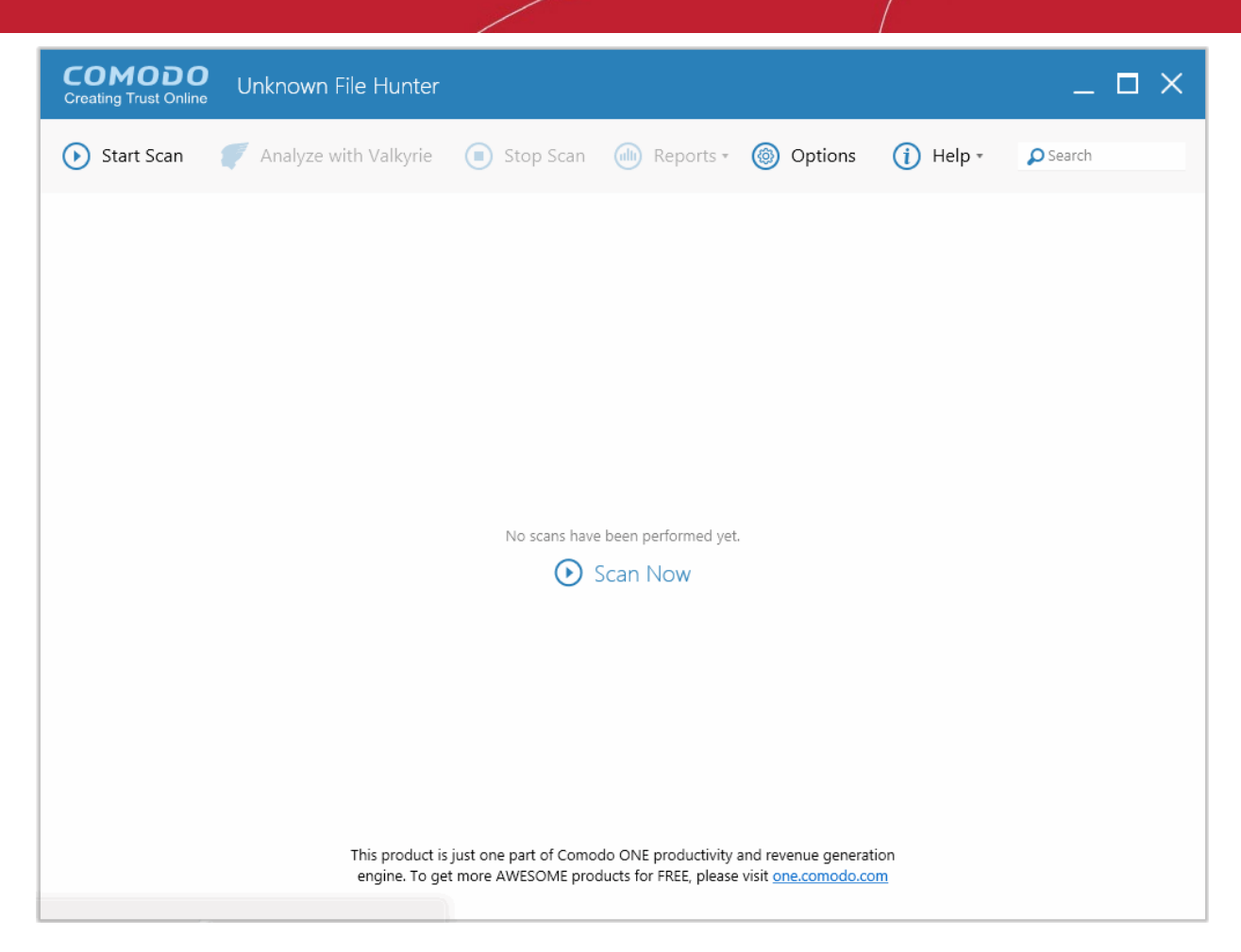

### How to use the Comodo UFH tool

### Step 1 - Getting started

- Login to your Valkyrie account at https://valkyrie.comodo.com/login
- Download, install and run 'Unknown File Hunter'
- Click 'Scan Now'

### Step 2 - Specify targets and run a scan

The utility provides four methods of specifying target endpoints:

- · Active Directory Import target computers via active directory.
- Workgroup Add computers that belong to a particular work group.
- Network Address Specify individual host names, IP addresses or IP ranges for scanning.
- This Computer Scan your local device for unknown files. You can run quick, full or custom scans.

If you need more help to specify targets, refer to our online guide at https://help.comodo.com/topic-400-1-794-10428-Scanning-Computers.html. Click 'Start Scan' to begin the scan.

### Step 3 - Submit unknown files to Valkyrie (optional) and view results

Upon scan completion, you will see a results summary as follows:

COMODO Creating Trust Online

| Scan Results X |                                                                        |                    |  |  |  |
|----------------|------------------------------------------------------------------------|--------------------|--|--|--|
| ()             | Scan Completed!                                                        |                    |  |  |  |
|                | Do you want to analyze<br>Valkyrie?                                    | unknown files with |  |  |  |
|                | Scan Summary:<br>1 Total Scan Attempts<br>- 1 Successful Scans         |                    |  |  |  |
|                | Threat Detection Summary                                               | :                  |  |  |  |
|                | 116 Total Threats Found*<br>- 18 Unknown Files<br>- 50 Malicious Files |                    |  |  |  |
|                | - 48 Lookup in Progress                                                |                    |  |  |  |
|                | * 84 files have unique hash                                            | values             |  |  |  |
|                | Yes                                                                    | No                 |  |  |  |

- You have the option to upload unknown files (aka 'unique hash values') to Valkyrie for analysis.
- · Click 'Yes'. The 'Submit to Valkyrie' dialog will be displayed.

| Submit to Valkyrie                                                                          | ×                                                                                                    |
|---------------------------------------------------------------------------------------------|----------------------------------------------------------------------------------------------------|
| Please sign in with Comodo License<br>Account credentials to analyze files with<br>Valkyrie | Please sign up to Valkyrie if you don't have<br>a Valkyrie account yet                                                                                                |
| Enter User Name                                                                             | <u>Valkyrie</u> is a cloud-based file analysis service for<br>submitted known and unknown files with a range of<br>static and dynamic detectors including file lookup |
| Enter Password                                                                              | heuristics and real-time behaviour analysis                                                                                                    |
| or                                                                                          |                                                                                                    |
| Enter License                                                                               |                                                                                                    |
|                                                                                             |                                                                                                    |
| ОК                                                                                          | Sign Up                                                                                                    |

· Enter your username / password or license to login to Valkyrie and upload your files

### OR

• Click 'Sign Up'. If you do not have an account. You will be taken to Comodo Valkyrie subscription page.

Valkyrie is an automated, cloud-based behavior analysis system which subjects unknown files to a battery of static and dynamic tests to try and discover malicious or anomalous behavior.

After the analysis is complete, you can generate the 'Unknown File Hunter Scans' report. See **Unknown File Hunter Scans** for more help with this.

 Next, go back to the Unknown File Hunter interface. All 'Unknown' files from the local scan will be shown in the 'Scan results' tab. Valkyrie detection will be displayed in the 'Valkyrie analysis results' tab:

| COMODO<br>Creating Trust Online Unknown File Hunter                                                                          | _ 🗆 ×          |
|----------------------------------------------------------------------------------------------------|----------------|
| Start Scan                                                                                                    | Search         |
| Scan results Valkyrie analysis results Group by Computers                                                                    | Group by Files |
| Name                                                                                                    | ▼ Size         |
| DESKTOP-TTPO9PR (10.108.51.142)     Completed: Total files scanned: 44895. Unknown files: 18. Malicious files: 51.           |                |
| C:\\$Recycle.Bin\S-1-5-21-3990093461-1860716197-1760822160-500\\$RERCQHC\All_tests\cpil_suite\cpil2.dll                      | 184 KB         |
| C:\\$Recycle.Bin\S-1-5-21-3990093461-1860716197-1760822160-500\\$RNXHF9W\cpil_suite\cpil.dll                                 | 60 KB          |
| C:\Program Files\FreeDownloadManager.ORG\Free Download Manager\imageformats\qsvg.dll                                         | 25 KB          |
| C:\Windows\InfusedApps\Packages\Microsoft.Getstarted_3.11.3.0_x648wekyb3d8bbwe\Microsoft.CPub.SkuInterop.winmd               | 2 KB           |
| C:\Program Files (x86)\OpenOffice 4\program\chartcontroller.dll                                                              | 1 MB           |
| C:\\$WINDOWS.~BT\Sources\etwproviders\en-us\winsetupetw.dll.mui                                                              | 52 KB          |
| C:\\$Recycle.Bin\S-1-5-21-3990093461-1860716197-1760822160-500\\$RNXHF9W\cpil_suite\cpil_suite\cpil.exe                      | 104 KB         |
| C:\\$Recycle.Bin\S-1-5-21-3990093461-1860716197-1760822160-500\\$RJCHSZE\Unsafe\6cb4c11e8cd809dafadcde6dab90cd41a363cbd5.exe | 783 KB         |
| C:\\$Recycle.Bin\S-1-5-21-3990093461-1860716197-1760822160-500\\$RERCQHC\All_tests\cpli_suite\cplisuite.exe                  | 1 MB           |
| Please click here to see the detailed results                                                                                |                |
| 0 Unknown files, 51 Malicious files, 15 Lookup in Progress, 12 In Analysis files (1 of 1 Computers scanned)                  |                |

- The bottom of the Unknown file hunter analysis results page displays a summary of files that are (still) unknown and those that CUFH found to be malicious. You can view a more detailed version of these results in the Valkyrie interface. To do so, click 'Please click here to see the detailed results'. For more details on these results, see Valkyrie Analysis Results.
- You also can view detailed reports by clicking the 'Reports' tab at the top of the UFH interface:

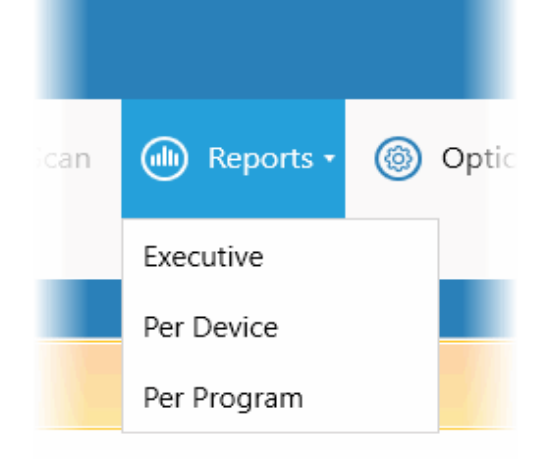

- Executive Top level summary of scan results.
- Per Device Scan results per device scanned.
- Per Program Scan results which provide details of each unknown / malicious program, and the devices upon which it was found.

For more details about reports, see **Reports**.

For more help with Unknown File Hunter, please see our online guide at https://help.comodo.com/topic-400-1-794-10426-Introduction-to-Comodo-Unknown-File-Hunter.html

## About Comodo Security Solutions

Comodo Security Solutions is a global innovator of cybersecurity solutions, protecting critical information across the digital landscape. Comodo provides complete, end-to-end security solutions across the boundary, internal network and endpoint with innovative technologies solving the most advanced malware threats. With over 80 million installations of its threat prevention products, Comodo provides an extensive suite of endpoint, website and network security products for MSPs, enterprises and consumers.

Continual innovation and a commitment to reversing the growth of zero-day malware, ransomware, data-breaches and internet-crime distinguish Comodo Security Solutions as a vital player in today's enterprise and home security markets.

### About Comodo Cybersecurity

In a world where preventing all cyberattacks is impossible, Comodo Cybersecurity delivers an innovative cybersecurity platform that renders threats useless, across the LAN, web and cloud. The Comodo Cybersecurity platform enables customers to protect their systems and data against even military-grade threats, including zero-day attacks. Based in Clifton, New Jersey, Comodo Cybersecurity has a 20-year history of protecting the most sensitive data for both businesses and consumers globally. For more information, visit comodo.com or our **blog**. You can also follow us on **Twitter** (@ComodoDesktop) or **LinkedIn**.

1255 Broad Street

Clifton, NJ 07013

United States

Tel: +1.877.712.1309

Tel:+1.888.551.1531

https://www.comodo.com

Email: EnterpriseSolutions@Comodo.com